# Firepower 어플라이언스에서 포트 채널 구성 및 확인

# 목차

<u>소개</u>

### <u>사전 요구 사항</u>

<u>요구 사항</u>

<u>사용되는 구성 요소</u>

### <u>배경 정보</u>

<u>구성</u>

### <u>FPR4100/FPR9300의 포트 채널</u>

<u>FXOS 사용자 인터페이스에서 포트 채널 구성(FPR4100/FPR9300)</u>

### <u>스위치 구성</u>

<u>FXOS CLI에서 포트 채널 구성(FPR4100/FPR9300)</u>

<u>FPR21xx/FPR1xxx의 포트 채널</u>

<u>FDM 구성</u>

### <u>다음을 확인합니다.</u>

<u>FPR4100/FPR9300에서 포트 채널 확인</u>

<u>FPR21xx/FPR1xxx에서 포트 채널 확인</u>

### <u>문제 해결</u>

<u>LACP 개요</u>

<u>FPR4100/FPR9300에서 포트 채널 문제 해결</u>

<u>FPR21xx/FPR1xxx에서 포트 채널 문제 해결</u>

<u>추가 문제 해결(모든 플랫폼 공통)</u>

### <u>일반적인 문제</u>

<u>사례 1. EtherChannel 모드 불일치</u>

<u>사례 2. 잘못된 포트 채널 설계</u>

<u>사례 3. FXOS 포트 채널 할당되지 않음</u>

사례 4. 포트 채널에 대한 상태 알림이 패킷을 수신하지 않음

사례 5. FMC의 상태 알림: 포트 채널 연결 해제됨 또는 인터페이스 추가됨

### <u>포트 채널 고려 사항</u>

<u>설계 고려 사항</u>

<u>사례 1. HA의 FTD/ASA 블레이드</u>

<u>사례 2. 클러스터의 FTD/ASA</u>

<u>사례 3. FXOS에서 Port-ChannelTerminated</u>

<u>사례 4. 포트 채널 - FXOS</u>

<u>추가 고려 사항</u>

<u>FAQ(자주 묻는 질문)</u>

<u>관련 정보</u>

# 소개

이 문서에서는 Firepower 어플라이언스에서 포트 채널을 구성, 확인 및 문제 해결하는 방법을 설명 합니다.

# 사전 요구 사항

## 요구 사항

다음 주제에 대한 지식을 보유하고 있으면 유용합니다.

- FMC(Firepower Management Center)
- FCM(Firepower Chassis Manager)
- FXOS(Firepower eXtensible Operating System)
- FTD(Firepower Threat Defense)
- EC(EtherChannel)

참고: 이 문서에서는 EtherChannel과 포트 채널(PC)이라는 용어를 혼용하여 사용합니다.

## 사용되는 구성 요소

이 문서의 정보는 다음 소프트웨어 및 하드웨어 버전을 기반으로 합니다.

- FXOS 2.2(2.17)에서 FPR4120 2개, FTD 6.2.0.2.51
- FXOS 2.1(0.159)에서 FPR4110 1개, FTD 6.1.0.330
- FTD 6.2.1의 FPR2110 1개(빌드 341)
- FTD 6.5.0에서 FPR1150 1개
- WS-C3750X-24 on15.2(4)E5

이 문서의 정보는 특정 랩 환경의 디바이스를 토대로 작성되었습니다. 이 문서에 사용된 모든 디바 이스는 초기화된(기본) 컨피그레이션으로 시작되었습니다. 현재 네트워크가 작동 중인 경우 모든 명령의 잠재적인 영향을 미리 숙지하시기 바랍니다.

# 배경 정보

이 문서에서는 Firepower 어플라이언스(FPR1xxx, FPR21xx, FPR41xx)의 포트 채널 구성, 확인 및 문제 해결에 대해 설명합니다. 문서 컨피그레이션 예는 FTD(Firepower Threat Defense)를 기반으 로 하지만, ASA(Adaptive Security Appliance)에도 많은 개념(예: 확인 및 문제 해결)이 완벽하게 적 용됩니다.

# 구성

FPR4100/FPR9300의 포트 채널

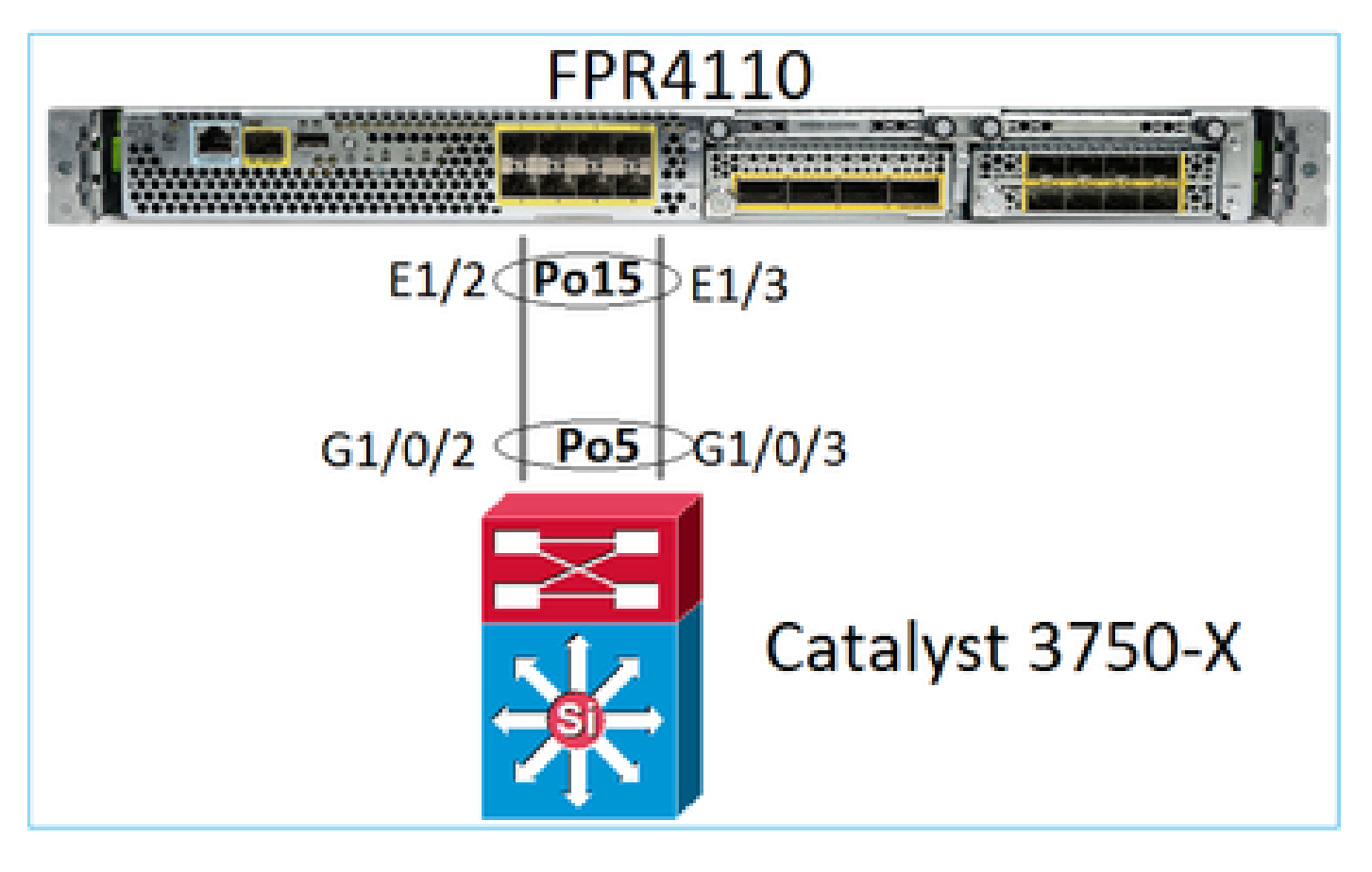

FXOS 사용자 인터페이스에서 포트 채널 구성(FPR4100/FPR9300)

Firepower 어플라이언스의 FTD 포트 채널은 FXOS 코드로 관리됩니다. FPR4100/FPR9300에서는 Firepower Chassis Manager에서 구성이 실시됩니다.

| Overview Interfac    | Overview Interfaces Logical Devices Security Engine Platform Settings                     |             |                   |             |              |                  |                 |              |                                                                                                    |  |  |
|----------------------|-------------------------------------------------------------------------------------------|-------------|-------------------|-------------|--------------|------------------|-----------------|--------------|----------------------------------------------------------------------------------------------------|--|--|
|                      | Network Module 1<br>Network Module 2 : Empty<br>MGMT USB 2 4 6 8 Network Module 2 : Empty |             |                   |             |              |                  |                 |              |                                                                                                    |  |  |
| All Interfaces Hardw | are Bypass                                                                                |             |                   |             |              |                  | _               |              |                                                                                                    |  |  |
|                      |                                                                                           |             |                   |             |              |                  | Add Po          | Filter       | ×                                                                                                    |  |  |
| Interface            | Туре                                                                                      | Admin Speed | Operational Speed | Application | Admin Duplex | Auto Negotiation | Operation State | Admin State  |                                                                                                    |  |  |
| М мбмт               | Management                                                                                |             |                   |             |              |                  |                 | $\checkmark$ |                                                                                                    |  |  |
| Port-channel15       | data                                                                                      | 1gbps       | 1gbps             | FTD         | Full Duplex  | no               | up              | $\checkmark$ | a 🖉                                                                                                    |  |  |
| Ethernet1/2          |                                                                                           |             |                   |             |              |                  | up              |              |                                                                                                    |  |  |
| Ethernet1/3          |                                                                                           |             |                   |             |              |                  | up              |              | _                                                                                                    |  |  |
| Port-channel48       | cluster                                                                                   | 10gbps      | indeterminate     |             | Full Duplex  | no               | admin-down      | X            | J                                                                                                    |  |  |
| Ethernet1/1          | mgmt                                                                                      | 1gbps       | lgbps             | FTD         | Full Duplex  | no               | up              |              | P                                                                                                    |  |  |
| Ethernet1/4          | data                                                                                      | 10gbps      | 10gbps            |             | Full Duplex  | no               | failed          | ()X)         | s de la constante de la constante de la consta |  |  |

| All Interfaces  | Hardware Bypass |                   |                            |       |               |             |   |        |
|-----------------|-----------------|-------------------|----------------------------|-------|---------------|-------------|---|--------|
|                 |                 | Edit Port Cha     | nnel - Port-ci             | hanne | el15          |             |   | ?×     |
| Interface       | Туре            | Port Channel ID:  | 15                         |       | Enable        |             |   |        |
| 🗐 мдмт          | Management      | Type:             | Data                       | ~     |               |             |   |        |
| * 📅 Port-channe | el15 data       | Admin Speed:      | 1gbps                      | ~     |               |             |   |        |
| Ethernet        | :1/2            | Admin Duplex:     | Full Duplex                | *     |               |             |   |        |
| Ethernet        | :1/3            | Auto Negotiation: | ○ Yes ⑧ No                 |       |               |             |   |        |
| Port-channe     | el48 cluster    |                   |                            |       |               |             |   |        |
| Ethernet1/1     | L mgmt          | Interfaces        |                            |       |               |             |   |        |
| Ethernet1/4     | a data          | Ava               | ilable Interface           | _     |               | Member ID   |   |        |
| Ethernet1/5     | 5 data          |                   | Ethernet1/4                |       |               | Ethernet1/2 | 8 |        |
| Ethernet1/6     | 5 data          |                   | Ethernet1/5                |       |               | Continue, 5 |   |        |
| Ethernet1/7     | 7 data          |                   | Ethernet1/6                |       |               |             |   |        |
| Ethernet1/8     | 3 data          |                   | Ethernet1/7<br>Ethernet1/8 |       | Add Interface |             |   |        |
| Ethernet3/1     | l data          |                   | Ethernet3/1                |       |               |             |   |        |
| Ethernet3/2     | 2 data          |                   | Ethernet3/2<br>Ethernet3/3 |       |               |             |   |        |
| Ethernet3/3     | 3 data          |                   | Ethernet3/4                |       |               |             |   |        |
| Ethernet3/4     | a data          |                   | Ethernet3/5                | -     |               |             |   |        |
| Ethernet3/5     | 5 data          |                   |                            |       |               |             |   |        |
| Ethernet3/6     | 5 data          |                   |                            |       |               |             | к | Cancel |

포트 채널은 논리적 디바이스에 할당될 때까지 중단(실패 상태)됩니다.

| Overview In    | terfaces     | Logical Devices | Security Engine P | latform Settings  |              |                   |                 |                        |         |
|----------------|--------------|-----------------|-------------------|-------------------|--------------|-------------------|-----------------|------------------------|---------|
|                |              | CONSOLE         | MGMT USB          | ork Module 1      | 7<br>8       | dule 2 : Empty    | Network<br>1    | Module 3<br>3 5<br>4 6 |         |
| All Interfaces | Hardware Byp | ass             |                   |                   |              |                   |                 | (a                     |         |
| Interface      | Type         | Admin Spec      | od Operational S  | need Application  | Admin Duplex | Auto Negotiation  | Operation State | Admin State            | Channel |
| MGMT           | Manage       | ement           | - operational o   | Press Application |              | , ato negotiation | operation state |                        |         |
| A Port-channe  | el15 data    | 1gbps           | 1gbps             |                   | Full Duplex  | no                | failed          | $\checkmark$           | J 🗍     |
| Ethernet       | 1/2 data     | 1gbps           |                   |                   | Full Duplex  | no                | down            |                        |         |
| Ethernet       | 1/3 data     | 1gbps           |                   |                   | Full Duplex  | no                | down            |                        |         |
| Port-channe    | 48 cluster   | 10gbps          | indeterminate     |                   | Full Duplex  | no                | admin-down      | X                      | P 🛙     |
| Ethernet1/1    | mgmt         | 1gbps           | 1gbps             | FTD               | Full Duplex  | no                | up              | $\checkmark$           | P       |
| Ethernet1/4    | data         | 10gbps          | 10gbps            |                   | Full Duplex  | no                | failed          | X                      | ø       |
| Ethernet1/5    | data         | 10gbps          | 10gbps            |                   | Full Duplex  | no                | sfp-not-present | X                      | 0       |
| Ethernet1/6    | data         | 10gbps          | 10gbps            | FTD               | Full Duplex  | no                | sfp-not-present | X                      | ø       |
| Ethernet1/7    | data         | 10gbps          | 10gbps            |                   | Full Duplex  | no                | sfp-not-present | X                      | P       |
| Ethernet1/8    | data         | 10gbps          | 10gbps            |                   | Full Duplex  | no                | sfp-not-present | X                      | 0       |
| Ethernet3/1    | data         | 10gbps          | 10gbps            |                   | Full Duplex  | no                | admin-down      | X                      | 0       |
| Ethernet3/2    | data         | 10gbps          | 10gbps            |                   | Full Duplex  | no                | admin-down      | X                      | ø       |
| Ethernet3/3    | data         | 10gbps          | 10gbps            |                   | Full Duplex  | no                | admin-down      | X                      | P       |
| Ethernet3/4    | data         | 10gbps          | 10gbps            |                   | Full Duplex  | no                | admin-down      | X                      | 0       |
| Ethernet3/5    | data         | 10gbps          | 10gbps            |                   | Full Duplex  | no                | admin-down      | X                      | P       |
| Ethernet3/6    | data         | 10gbps          | 10gbps            |                   | Full Duplex  | no                | admin-down      | (X)                    | 0       |

## 논리적 디바이스에 포트 채널 할당:

| Overview Interfaces Logical Devices                                       | Security Engine Platform Settings | System Tools Help adm          |
|---------------------------------------------------------------------------|-----------------------------------|--------------------------------|
| Provisioning - mzafeiro_FTD<br>Standalone   Cisco Firepower Threat Defens | se   6.2.0.363                    | Save Cancel                    |
| Data Ports                                                                |                                   |                                |
| Ethernet1/4                                                               |                                   |                                |
| Ethernet1/5                                                               |                                   |                                |
| Ethernet1/6                                                               |                                   |                                |
| Ethernet1/7                                                               |                                   |                                |
| Ethernet1/8                                                               |                                   |                                |
| Ethernet3/1                                                               | Ethernet1/6                       | - and the second second second |
| Ethernet3/2                                                               |                                   |                                |
| Ethernet3/3                                                               |                                   |                                |
| Ethernet3/4                                                               |                                   | FTD - 6.2.0.363<br>Ethernet1/1 |
| Ethernet3/5                                                               | Port-                             | Click to configure             |
| Ethernet3/6                                                               | CHOINERS                          |                                |
| Port-channel15                                                            |                                   |                                |
|                                                                           |                                   |                                |

| Overview      | Interfaces     | Logical Dev | ices Securi | ty Engine     | Platform | Settings    |              |                  |                 |             |                  |
|---------------|----------------|-------------|-------------|---------------|----------|-------------|--------------|------------------|-----------------|-------------|------------------|
|               | All Interfaces |             |             |               |          |             |              |                  |                 |             |                  |
| All Interface | s Hardware B   | ypass       |             |               |          |             |              |                  |                 |             |                  |
|               |                |             |             |               |          |             |              |                  |                 |             | Add Port Channel |
| Interface     | ту             | rpe /       | Admin Speed | Operational   | Speed    | Application | Admin Duplex | Auto Negotiation | Operation State | Admin State |                  |
| 🗎 мдмт        | Ma             | inagement   |             |               |          |             |              |                  |                 |             |                  |
| 4 🗰 Port-cha  | nnel15 da      | ta :        | 1gbps       | 1gbps         | <u>г</u> | FTD         | Full Duplex  | no               | up              |             | a 🖉              |
| Ether         | net1/2         |             |             |               |          |             |              |                  | up              |             |                  |
| 🗎 Ether       | net1/3         |             |             |               |          |             |              |                  | up              |             |                  |
| Port-char     | nnel48 clu     | ister       | 10gbps      | indeterminate | •        |             | Full Duplex  | no               | admin-down      | X           | a 🖉              |
| Ethernet      | 1/1 m          | gmt :       | 1gbps       | 1gbps         |          | FTD         | Full Duplex  | no               | up              |             | Ø                |

## 중요 사항

- FXOS 2.4.x 릴리스 이전의 경우 FPR4100/FPR9300은 LACP만 지원합니다(Mode ON 또는 PAGP 없음). FXOS 2.4.1.101부터는 Mode ON이 데이터 및 데이터 공유 EtherChannel에 대 해 지원됩니다.
- 포트 채널에 추가할 인터페이스가 논리적 디바이스에 이미 추가되어 있지 않은지 확인하십시 오. 이 경우 Port-Channel을 추가할 때 인터페이스에 표시되지 않습니다.
- 개별 포트 채널 멤버는 활성화/비활성화할 수 없으며 포트 채널 자체만 활성화/비활성화할 수 있습니다.
- 논리적 디바이스(예: ASA 또는 FTD)에서 사용되는 포트 채널은 삭제할 수 없습니다. 먼저 연 결을 해제해야 합니다.
- 포트 채널은 논리적 디바이스에 할당될 때까지 나타나지 않습니다. EtherChannel이 논리적 디바이스에서 제거되거나 논리적 디바이스가 삭제된 경우, 포트 채널은 일시 중단 상태로 전 환됩니다.
- 최상의 호환성을 위해 액티브 모드에 연결되는 스위치 포트를 설정합니다.

스위치 구성

스위치를 구성할 때 포트 채널 불안정성을 방지하려면 다음을 수행하는 것이 좋습니다.

- interface range 명령을 사용합니다.
- 포트 채널 작업에 영향을 주는 변경 사항을 적용하기 전에(예: 포트 채널 모드가 변경된 경우) 포트 채널 인터페이스 멤버를 종료합니다.

예

<#root>

Switch(config)#

interface range g1/0/2 - 3

Switch(config-if-range)#

shutdown

Switch(config-if-range)#
switchport trunk encapsulation dotlq
Switch(config-if-range)#
switchport mode trunk
Switch(config-if-range)#
channel-group 5 mode active
Switch(config-if-range)#
no shutdown

참고: 자세한 내용은 스위치 모델 컨피그레이션 가이드 섹션을 참조하십시오.

FXOS CLI에서 포트 채널 구성(FPR4100/FPR9300)

1단계. FTD 논리적 디바이스에 이미 할당된 인터페이스를 확인합니다

<#root> FP4110-7-A# scope ssa FP4110-7-A /ssa # show logical-device Logical Device: Name Description Slot ID Mode Oper State Template Name 1 Standalone Ok ftd mzafeiro\_FTD FP4110-7-A /ssa # scope logical-device mzafeiro\_FTD FP4110-7-A /ssa/logical-device # show external-port-link External-Port Link: Name Port or Port Channel Name App Name Description \_\_\_\_\_ ----- -----\_\_\_\_\_ Ethernet11\_ftd Ethernet1/1 ftd Ethernet16\_ftd Ethernet1/6 ftd

2단계. 섀시 인터페이스 확인

<#root>

FP4110-7-A#

scope eth-uplink

FP4110-7-A /eth-uplink #

scope fabric a

FP4110-7-A /eth-uplink/fabric #

show interface

Interface:

| Port Name   | Port Type | Admin State | Oper State      | State Reason          |
|-------------|-----------|-------------|-----------------|-----------------------|
| Ethernet1/1 | <br>Mgmt  | Enabled     | <br>Up          |                       |
| Ethernet1/2 | Data      | Disabled    | Admin Down      | Administratively down |
| Ethernet1/3 | Data      | Disabled    | Admin Down      | Administratively down |
| Ethernet1/4 | Data      | Disabled    | Failed          | SFP checksum error    |
| Ethernet1/5 | Data      | Disabled    | Sfp Not Present | Unknown               |
| Ethernet1/6 | Data      | Disabled    | Sfp Not Present | Unknown               |
| Ethernet1/7 | Data      | Disabled    | Sfp Not Present | Unknown               |
| Ethernet1/8 | Data      | Disabled    | Sfp Not Present | Unknown               |
| Ethernet3/1 | Data      | Disabled    | Admin Down      | Administratively down |
| Ethernet3/2 | Data      | Disabled    | Admin Down      | Administratively down |
| Ethernet3/3 | Data      | Disabled    | Admin Down      | Administratively down |
| Ethernet3/4 | Data      | Disabled    | Admin Down      | Administratively down |
| Ethernet3/5 | Data      | Disabled    | Admin Down      | Administratively down |
| Ethernet3/6 | Data      | Disabled    | Admin Down      | Administratively down |

FP4110-7-A /eth-uplink/fabric #

show port-channel

 Port Channel:
 Port Channel Id Name
 Port Type
 Admin State Oper State
 State Reason

 48
 Port-channel48
 Cluster
 Disabled
 Admin Down
 Administratively dow

3단계. 포트 채널 생성

<#root>
bsns-4110-2-A#
scope eth-uplink
bsns-4110-2-A /eth-uplink #
scope fabric a
bsns-4110-2-A /eth-uplink/fabric #
create port-channel 15
bsns-4110-2-A /eth-uplink/fabric/port-channel\* #
create member-port Ethernet1/5
bsns-4110-2-A /eth-uplink/fabric/port-channel/member-port\* #

```
bsns-4110-2-A /eth-uplink/fabric/port-channel* #
create member-port Ethernet1/6
bsns-4110-2-A /eth-uplink/fabric/port-channel/member-port* #
exit
bsns-4110-2-A /eth-uplink/fabric/port-channel* #
set port-type data
bsns-4110-2-A /eth-uplink/fabric/port-channel* #
set speed 1gbps
bsns-4110-2-A /eth-uplink/fabric/port-channel* #
enable
bsns-4110-2-A /eth-uplink/fabric/port-channel* #
```

commit-buffer

exit

### 4단계. 인터페이스를 FTD 논리적 디바이스에 할당합니다.

```
<#root>
FP4110-7-A#
scope ssa
FP4110-7-A /ssa #
scope logical-device mzafeiro_FTD
FP4110-7-A /ssa/logical-device #
create external-port-link PC15_ftd Port-channel15 ftd
FP4110-7-A /ssa/logical-device/external-port-link* #
commit-buffer
FP4110-7-A /ssa/logical-device/external-port-link #
```

```
확인
```

<#root>
FP4110-7-A#
scope ssa
FP4110-7-A /ssa #
scope logical-device mzafeiro\_FTD

```
FP4110-7-A /ssa/logical-device #
```

show external-port-link

### External-Port Link:

| Name           | Port or Port Channel Na | ame App Name | Description |
|----------------|-------------------------|--------------|-------------|
|                |                         |              |             |
| Ethernet11_ftd | Ethernet1/1             | ftd          |             |
| Ethernet16_ftd | Ethernet1/6             | ftd          |             |
| PC15_ftd       | Port-channel15          | ftd          |             |

#### <#root>

FP4110-7-A#

scope eth-uplink

FP4110-7-A /eth-uplink #

scope fabric a

FP4110-7-A /eth-uplink/fabric #

show port-channel

#### Port Channel:

| Port Channel Id | d Name         | Port Type | Admin State | e Oper State | State Reason         |
|-----------------|----------------|-----------|-------------|--------------|----------------------|
| 15              | Port-channel15 | Data      | Enabled     | Up           |                      |
| 48              | Port-channel48 | Cluster   | Disabled    | Admin Down   | Administratively dow |

### <#root>

FP4110-7-A /eth-uplink/fabric #

enter port-channel 15

FP4110-7-A /eth-uplink/fabric/port-channel #

show member-port

Member Port:

| Port Name   | Membership | Oper State | State Reason |
|-------------|------------|------------|--------------|
|             |            |            |              |
| Ethernet1/2 | Up         | Up         |              |
| Ethernet1/3 | Up         | Up         |              |

## FXOS CLI에서 포트 채널 삭제(FPR4100/FPR9300)

<#root>

FP4110-7-A#
scope eth-uplink
FP4110-7-A /eth-uplink #
scope fabric a
FP4110-7-A /eth-uplink/fabric #
delete port-channel 15
FP4110-7-A /eth-uplink/fabric\* #

## FPR21xx/FPR1xxx의 포트 채널

## 네트워크 다이어그램

commit-buffer

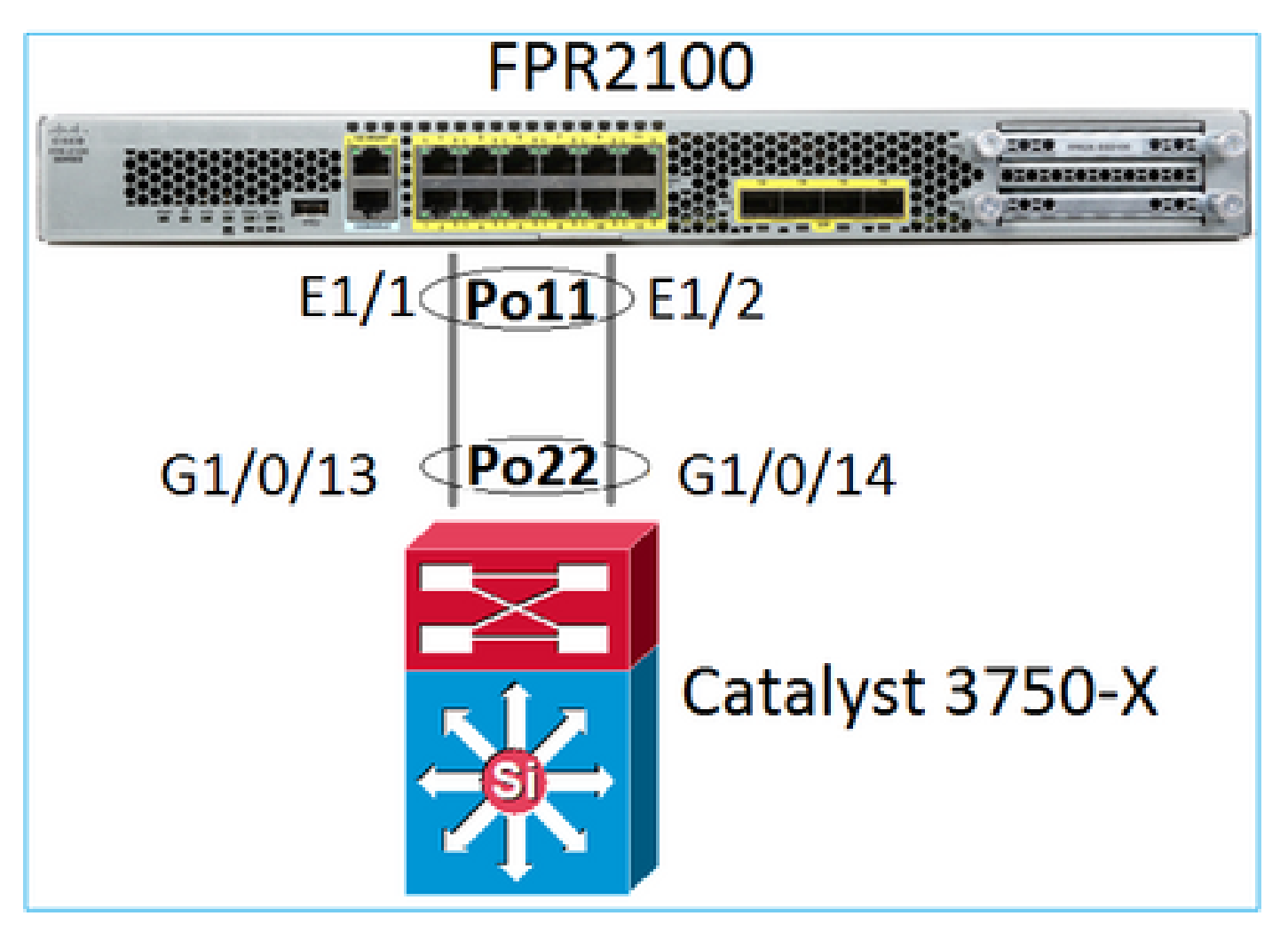

FPR21xx/FPR1xxx 어플라이언스의 FTD 포트 채널은 FXOS 코드로 관리되지만 FTD 및 FXOS 코 드가 하나의 소프트웨어 번들에 통합되어 있으므로 FMC에서 구성이 이루어집니다.

| Ove     | view Analysis | Policies Dev | vices Obj               | jects AM   | P Intell | igence     | Dep          | loy 📀     | System  | Help 🔻      | admin 🔻   |
|---------|---------------|--------------|-------------------------|------------|----------|------------|--------------|-----------|---------|-------------|-----------|
| Devi    | ce Management | NAT VPN      | <ul> <li>QoS</li> </ul> | Platform S | ettings  | FlexConfig | Certificates |           |         |             |           |
| Cisco I | FTD2100       |              |                         |            |          |            |              |           |         |             |           |
| Dev     | vice Routing  | Interfaces   | Inline Sets             | DHCP       | SNMP     |            |              |           |         |             |           |
| 2       |               |              |                         |            |          |            |              |           | 0       | Add Inte    | erfaces 🔹 |
| s       | Interface     | Logica       | al Name T               | ype Sec    | urity Zo | MAC Addre  | ss (Active/S | IP Addres | s 🗿 Sut | ) Interface |           |
| 0       | Ethernet1/1   |              | P                       | hysical    |          |            |              |           | 🕑 Eth   | er Channel  | Interface |
| 0       | Ethernet1/2   |              | P                       | hysical    |          |            |              |           |         |             | <i>,</i>  |
| 0       | 🔀 Ethernet1/3 |              | P                       | hysical    |          |            |              |           |         |             | Ø         |

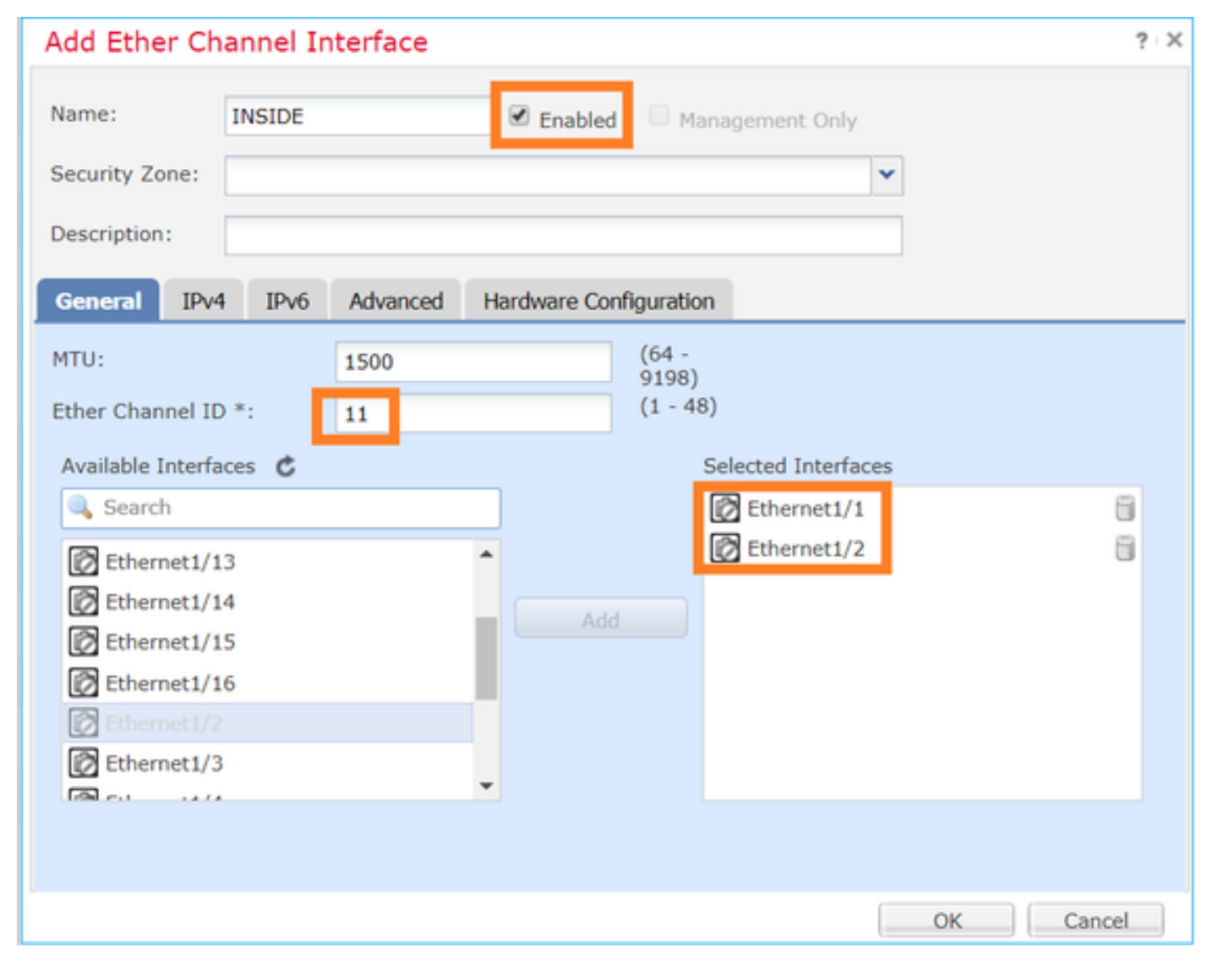

모드(LACP 활성 또는 ON)는 Advanced(고급) 탭에서 구성됩니다.

| Add Ether Ch    | annel Interfa | ace                    |                | ? × |
|-----------------|---------------|------------------------|----------------|-----|
| Name:           | INSIDE        | Enabled                | Management Onl | у   |
| Security Zone:  |               |                        |                | ~   |
| Description:    |               |                        |                |     |
| General IPv4    | IPv6 Adva     | nced Hardware Conf     | iguration      |     |
| Information     | ARP and MAC   | Security Configuration |                |     |
| LACP Mode:      |               | Active                 | ~              |     |
| Active Mac Addr | ess:          | Active                 |                |     |
| Standby Mac Ad  | dress:        | On                     |                |     |
| DNS Lookup:     |               |                        |                |     |

Hardware Configuration(하드웨어 구성) 탭에서 듀플렉스 및 속도 설정을 구성합니다.

| Add Ether Channel Interface |              |        |          |              |            |           |  |  |  |
|-----------------------------|--------------|--------|----------|--------------|------------|-----------|--|--|--|
| Name:                       |              | INSIDE |          | ✓ Enabled    | Manage     | ment Only |  |  |  |
| Security 2                  | ione:        |        |          |              |            | *         |  |  |  |
| Descriptio                  | Description: |        |          |              |            |           |  |  |  |
| General                     | IPv4         | IPv6   | Advanced | Hardware Con | figuration |           |  |  |  |
| Duplex:                     |              |        | full     | ~            |            |           |  |  |  |
| Speed:                      |              |        | 1gbps    | ~            |            |           |  |  |  |
| Auto-neg                    | otiation     |        |          |              |            |           |  |  |  |

참고: ASA를 논리적 디바이스로 사용하지 않는 한 FPR2100에서는 FXOS CLI에서 포트 채널을 생 성할 수 없습니다. ASA 9.13.x 이후에는 플랫폼 모드에서만 해당됩니다. 어플라이언스 모드 (11xx/21xx)에는 FCM이 없으며 모든 인터페이스 구성이 ASA CLI에서 직접 이루어집니다.

<#root>

Fp2110 /eth-uplink/fabric\* #

create port-channel 16

Fp2110 /eth-uplink/fabric/port-channel\* #

```
create member-port Ethernet1/10
Fp2110 /eth-uplink/fabric/port-channel/member-port* #
exit
Fp2110 /eth-uplink/fabric/port-channel* #
create member-port Ethernet1/11
Fp2110 /eth-uplink/fabric/port-channel/member-port* #
exit
Fp2110 /eth-uplink/fabric/port-channel* #
commit-buffer
Error: Changes not allowed. use: 'connect ftd' to make changes.
```

물리적 인터페이스가 중단된 상태에서 활성화하려는 경우 다음을 수행합니다.

### <#root>

```
firepower-2110#
```

scope eth-uplink

firepower-2110 /eth-uplink #

scope fabric a

firepower-2110 /eth-uplink/fabric #

show interface

Interface:

| Port Name    | Port Type | Admin State | Oper State | State Reason |
|--------------|-----------|-------------|------------|--------------|
| Ethernet1/3  | Data      | Enabled     | Up         | Up           |
| Ethernet1/4  | Data      | Disabled    | Link Down  | Down         |
| Ethernet1/5  | Data      | Disabled    | Link Down  | Down         |
| Ethernet1/6  | Data      | Disabled    | Link Down  | Down         |
| Ethernet1/7  | Data      | Disabled    | Link Down  | Down         |
| Ethernet1/8  | Data      | Disabled    | Link Down  | Down         |
| Ethernet1/9  | Data      | Disabled    | Link Down  | Down         |
| Ethernet1/10 | Data      | Disabled    | Link Down  | Down         |
| Ethernet1/11 | Data      | Disabled    | Link Down  | Down         |
| Ethernet1/12 | Data      | Disabled    | Link Down  | Down         |
| Ethernet1/13 | Data      | Disabled    | Link Down  | Down         |
| Ethernet1/14 | Data      | Disabled    | Link Down  | Down         |
| Ethernet1/15 | Data      | Disabled    | Link Down  | Down         |
| Ethernet1/16 | Data      | Disabled    | Link Down  | Down         |
| 2110 / .     |           |             |            |              |

firepower-2110 /eth-uplink/fabric #

#### enter interface Ethernet1/4

firepower-2110 /eth-uplink/fabric/interface #

#### show

| Interface: | lamo      | Port Type            | Admin State | Oper | State | State Reason |
|------------|-----------|----------------------|-------------|------|-------|--------------|
|            |           |                      |             |      |       |              |
| Ethern     | et1/4     | Data                 | Disabled    | Link | Down  | Down         |
| firepower- | 2110 /eth | i-uplink/fabric/inte | erface #    |      |       |              |
| enable     |           |                      |             |      |       |              |
| firepower- | 2110 /eth | u-uplink/fabric/inte | erface* #   |      |       |              |
| commit-buf | fer       |                      |             |      |       |              |
| firepower- | 2110 /eth | u-uplink/fabric/inte | erface #    |      |       |              |
| show       |           |                      |             |      |       |              |
|            |           |                      |             |      |       |              |
| Interface: | 12mo      | Dont Type            | Admin State | Onor | State | State Beacon |
|            |           |                      |             |      |       |              |
| Ethern     | et1/4     | Data                 | Enabled     | Link | Down  | Down         |
| firepower- | 2110 /eth | u-uplink/fabric/inte | erface #    |      |       |              |

## FDM 구성

## 다음 토폴로지를 고려하십시오.

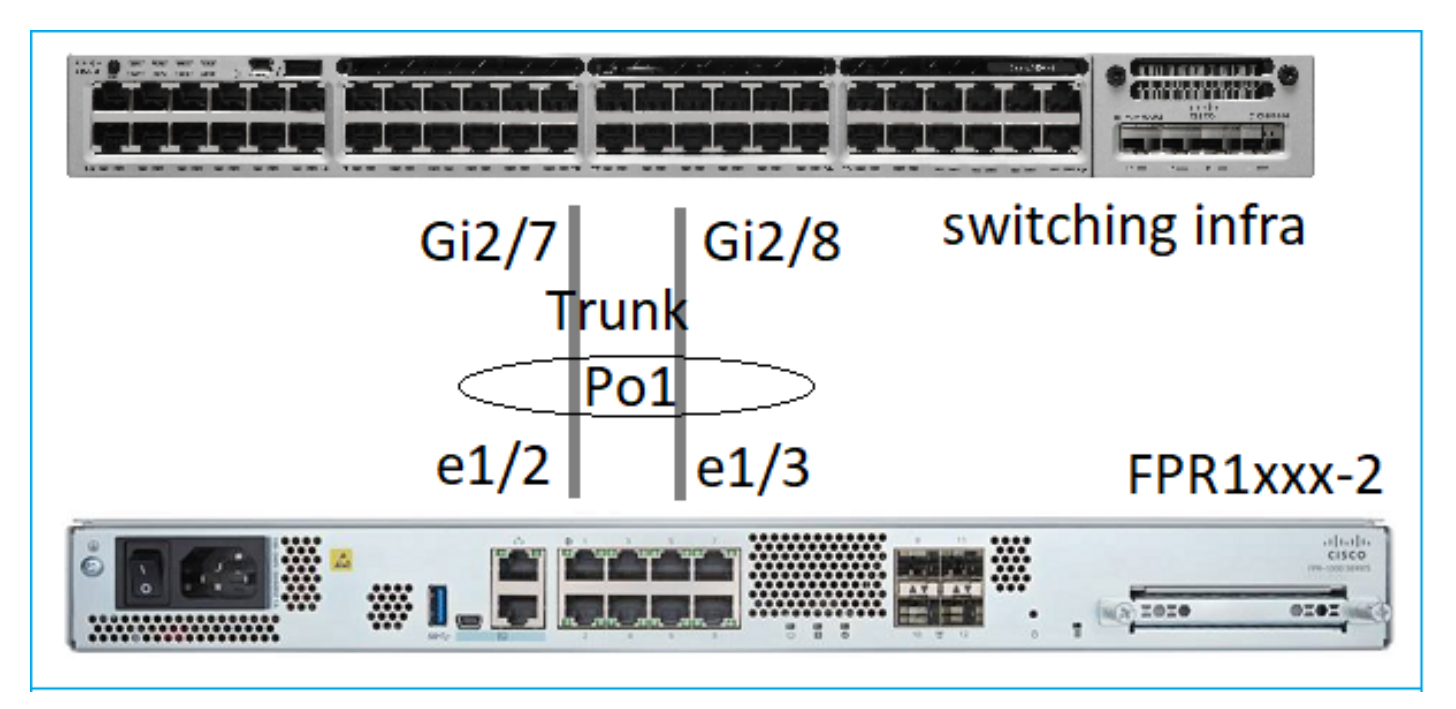

6.5 소프트웨어 릴리스부터 FDM을 사용하는 EtherChannel 인터페이스를 구성할 수 있습니다. Device(디바이스) > Interfaces(인터페이스) > EtherChannel로 이동하고 EtherChannel을 추가합니 다. 이 경우 EtherChannel은 트렁크이므로 EtherChannel ID를 지정하고 (상태)로 활성화한 다음 멤 버를 추가합니다. EtherChannel은 LACP 활성 및 Mode On(LACP 없음)을 지원합니다. 이 경우에는 LACP 활성 모드가 구성됩니다.

| Add EtherChannel Interfa                                                                                           | ice              |                                | 0 ×    |
|----------------------------------------------------------------------------------------------------|------------------|--------------------------------|--------|
| Name<br>Most features work with named interfaces only,<br>although some require unnamed interfaces.<br>Description | Node<br>Routed Y | EtherChannel ID<br>1<br>1 - 48 | Status |
| EtherChannel Specific IPv4 Address                                                                                 | IPv6 Address     | Advanced                       | ĥ      |
| Link Aggregation Control Protocol Active EtherChannel Members                                                      | ~                |                                |        |
| +<br>unnamed (Ethernet1/3)<br>unnamed (Ethernet1/2)                                                                |                  |                                |        |

하위 인터페이스 추가:

# Add EtherChannel Subinterface

| Parent Interface                                                                            |          |        |
|---------------------------------------------------------------------------------------------|----------|--------|
| unnamed (Port-channel1)                                                                     |          |        |
|                                                                                             |          |        |
| Subinterface Name                                                                           | Mode     | Status |
| inside1                                                                                     | Routed ~ |        |
| Most features work with named interfaces only, although some<br>require unnamed interfaces. |          |        |
| Description                                                                                 |          |        |
| Description                                                                                 |          |        |
|                                                                                             |          |        |
|                                                                                             |          | h      |
| VLAN ID Subinterface ID                                                                     |          |        |
| 201 201                                                                                     |          |        |
| 7 - 4094                                                                                    |          |        |
|                                                                                             |          |        |
| IPv4 Address IPv6 Address Advanced                                                          |          |        |
| Turne                                                                                       |          |        |
| Туре                                                                                        |          |        |
| Static Y                                                                                    |          |        |
| ID Address and Subnet Mask                                                                  |          |        |
| IP Address and Subnet Mask                                                                  |          |        |
| 192.168.201.112 / 24                                                                        |          |        |
| e.g. 192.168.5.15/17 or 192.168.5.15/255.255.128.0                                          |          |        |

## 결과:

| Interfa | aces Bridge Groups EtherChannels |              |                    |       |        |                        |                |         |
|---------|----------------------------------|--------------|--------------------|-------|--------|------------------------|----------------|---------|
| 1 Eth   | erChannel                        |              |                    |       |        | Q Search               |                | + ~     |
| NAM     |                                  | LOGICAL NAME | туре               | STATE | MODE   | IP ADDRESS             | MONITOR FOR HA | ACTIONS |
| 0       | Port-channel1                    |              | EtherChannel       |       | Routed |                        | Enabled        |         |
|         | ETHERCHANNEL MEMBERS             |              |                    |       |        |                        |                |         |
|         | × Ethernet1/2                    |              | Physical Interface |       |        |                        |                |         |
|         | × Ethernet1/3                    |              | Physical Interface |       |        |                        |                |         |
|         | SUBINTERFACES                    |              |                    |       |        |                        |                |         |
|         | Port-channel1.201                | inside1      | Subinterface       |       |        | 192.168.201.112 Static | Enabled        |         |
|         | Port-channel1.202                | inside202    | Subinterface       |       |        | 192.168.202.112 Static | Enabled        |         |

# 다음을 확인합니다.

## FPR4100/FPR9300에서 포트 채널 확인

네트워크 다이어그램

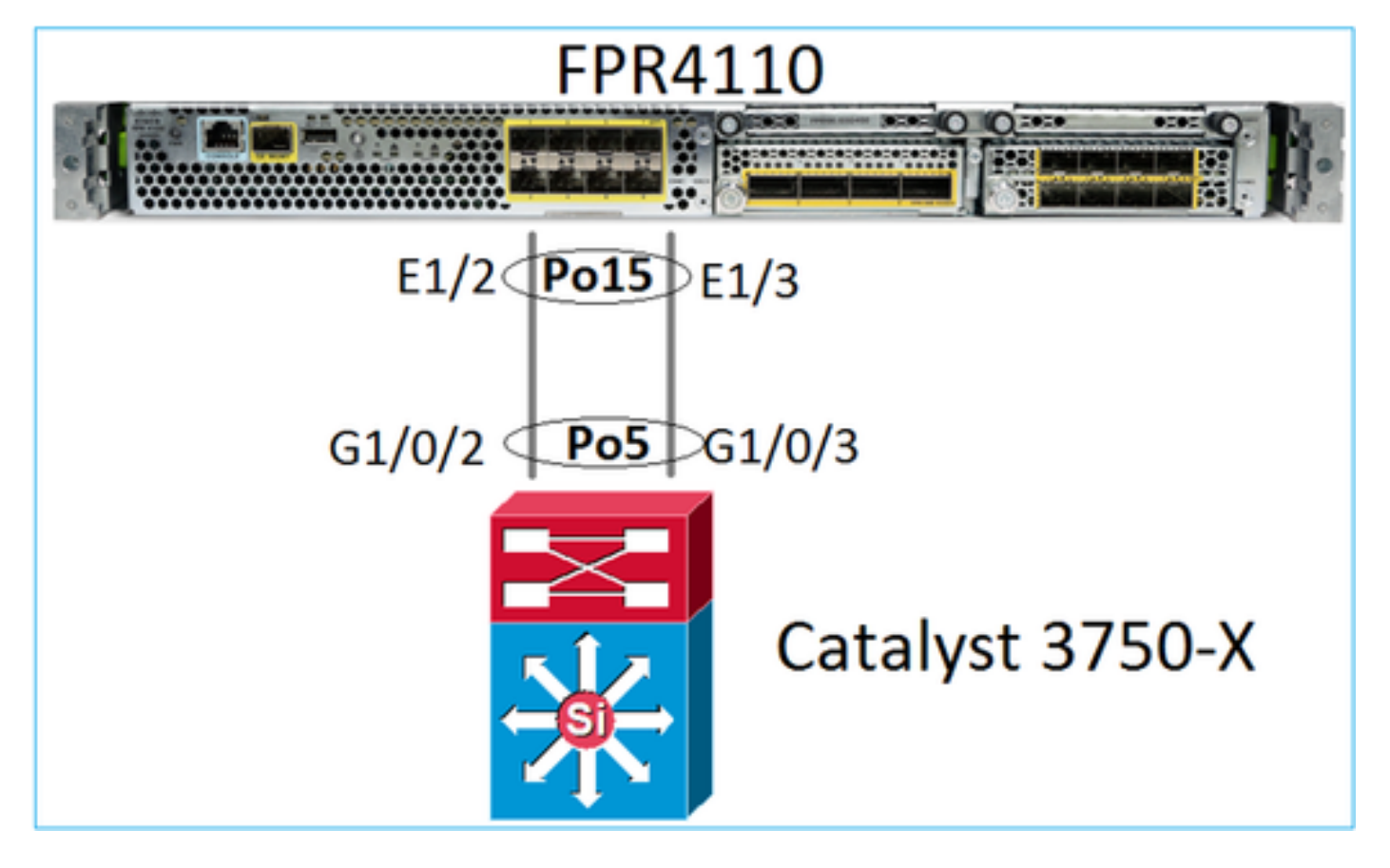

FTD(또는 ASA)는 포트 채널 개별 멤버를 인식하지 않습니다. 논리적 인터페이스(하위 인터페이스)는 FMC에서 구성됩니다.

<#root>

>

system support diagnostic-cli

firepower#

show interface ip brief

| Interface        | IP-Address  | OK? Method | Status | Protocol |
|------------------|-------------|------------|--------|----------|
| Internal-Data0/0 | unassigned  | YES unset  | up     | up       |
| Internal-Data0/1 | unassigned  | YES unset  | up     | up       |
| Internal-Data0/2 | 169.254.1.1 | YES unset  | up     | up       |
| Port-channel15   | unassigned  | YES unset  | up     | up       |

| firepower# show nameif |            |          |
|------------------------|------------|----------|
| Interface              | Name       | Security |
| Port-channel15         | INSIDE     | 0        |
| Ethernet1/1            | diagnostic | 0        |

#### <#root>

firepower#

show interface Port-channel15 detail

Interface Port-channel15 "INSIDE", is up, line protocol is up Hardware is EtherSVI, BW 20000 Mbps, DLY 1000 usec MAC address 2c33.118e.07de, MTU 1500 IP address unassigned Traffic Statistics for "INSIDE": 6767 packets input, 566328 bytes 0 packets output, 0 bytes 6736 packets dropped 1 minute input rate 4 pkts/sec, 375 bytes/sec 1 minute output rate 0 pkts/sec, 0 bytes/sec 1 minute drop rate, 4 pkts/sec 5 minute input rate 4 pkts/sec, 401 bytes/sec 5 minute output rate 0 pkts/sec, 0 bytes/sec 5 minute drop rate, 4 pkts/sec Control Point Interface States: Interface number is 6 Interface config status is active Interface state is active

포트 채널 및 해당 멤버의 상태를 확인하려면 FXOS 모드로 이동합니다.

<#root> FP4110-7-A# connect fxos FP4110-7-A(fxos)# show port-channel summary Flags: D - Down P - Up in port-channel (members) I - Individual H - Hot-standby (LACP only) s - Suspended r - Module-removed S - Switched R - Routed U - Up (port-channel) M - Not in use. Min-links not met \_\_\_\_\_ Group Port-Protocol Member Ports Type Channel \_\_\_\_ \_\_\_\_\_ Eth LACP Eth NONE LACP Eth1/2(P) Eth1/3(P) Po15(SU) 15 Po48(SD) 48 \_ \_

### 마지막 상태 기록과 함께 포트 채널의 상태 확인:

### <#root>

FP4110-7-A(fxos)#

#### show port-channel database

port-channel15 Last membership update is successful 2 ports in total, 2 ports up First operational port is Ethernet1/3 Age of the port-channel is 0d:00h:35m:00s Time since last bundle is 0d:00h:34m:56s Last bundled member is Ethernet1/3 Ports: Ethernet1/2 [active] [up] Ethernet1/3 [active] [up] \*

port-channel48 Last membership update is successful O ports in total, O ports up Age of the port-channel is 5d:06h:35m:27s

### 포트 채널 인터페이스 멤버 간의 트래픽 배포 확인:

#### <#root>

FP4110-7-A(fxos)#

show port-channel traffic

| ChanId | Port   | Rx-Ucst | Tx-Ucst | Rx-Mcst | Tx-Mcst | Rx-Bcst | Tx-Bcst |
|--------|--------|---------|---------|---------|---------|---------|---------|
|        |        |         |         |         |         |         |         |
| 15     | Eth1/2 | 20.83%  | 49.71%  | 17.75%  | 43.67%  | 20.11%  | 49.94%  |
| 15     | Eth1/3 | 79.16%  | 50.28%  | 82.24%  | 56.32%  | 79.88%  | 50.05%  |

### LACP 네이버 확인

### <#root>

FP4110-7-A(fxos)#

show lacp neighbor

| Flags:   | S - Device is sending  | Slow LACPDUs F - D | Device is se | nding Fast LACPDUs |
|----------|------------------------|--------------------|--------------|--------------------|
|          | A - Device is in Activ | /e mode P - D      | Device is in | Passive mode       |
| port-cha | annel15 neighbors      |                    |              |                    |
| Partner' | s information          |                    |              |                    |
|          | Partner                | Partner            |              | Partner            |
| Port     | System ID              | Port Number        | Age          | Flags              |
| Eth1/2   | 32768,28-6f-7f-ec-     | -59-800x103        | 1984         | FA                 |
|          | LACP Partner           | Partner            |              | Partner            |

|              | Port Priority           | Oper Key    |      | Port State |
|--------------|-------------------------|-------------|------|------------|
|              | 32768                   | 0x5         |      | 0x3f       |
| Partner's in | nformation              |             |      |            |
|              | Partner                 | Partner     |      | Partner    |
| Port         | System ID               | Port Number | Age  | Flags      |
| Eth1/3       | 32768,28-6f-7f-ec-59-80 | 00x104      | 2221 | FA         |
|              | LACP Partner            | Partner     |      | Partner    |
|              | Port Priority           | Oper Key    |      | Port State |
|              | 32768                   | 0x5         |      | 0x3f       |

Partner Oper Key 0x5 = 스위치가 포트 채널 ID 5로 구성되어 있음

스위치에서:

<#root>

Switch#

show lacp neighbor

Flags: S - Device is requesting Slow LACPDUs
F - Device is requesting Fast LACPDUs
A - Device is in Active mode
P - Device is in Passive mode

Channel group 5 neighbors

Partner's information:

|         |       | LACP port |                |     | Admin | 0per | Port   | Port  |
|---------|-------|-----------|----------------|-----|-------|------|--------|-------|
| Port    | Flags | Priority  | Dev ID         | Age | key   | Key  | Number | State |
| Gi1/0/2 | FA    | 32768     | 2c33.118e.07b3 | 0s  | 0x0   | 0xE  | 0x42   | 0x3F  |
| Gi1/0/3 | FA    | 32768     | 2c33.118e.07b3 | 0s  | 0x0   | 0xE  | 0x43   | 0x3F  |

FXOS가 포트 채널 ID 15로 구성된 경우에도 인접 스위치에서 Partner Oper Key가 0xE(14)로 표시 됩니다.

Wireshark의 LACP 패킷 캡처:

|           | cuitch conture - CLOW - EVOC EACT near                                                                                                    | 200                                |                                         |          |        |             |
|-----------|----------------------------------------------------------------------------------------------------|------------------------------------|-----------------------------------------|----------|--------|-------------|
| File Edit | View Go Canture Analyze Statistics Tele                                                                                                    | ng<br>nhony Wireless Tools Heln    |                                         |          |        |             |
|           |                                                                                                    |                                    | TTT I I I I I I I I I I I I I I I I I I |          |        |             |
| laco      |                                                                                                    | • <u> </u>                         | <b>ч</b> ш                              |          |        |             |
| No.       | Time                                                                                                    | Source                             | Destination                             | Protocol | Length | Source Port |
| 4         | 180 2017-10-12 11:25:34.759928                                                                                                    | Cisco ec:59:8f                     | Slow-Protocols                          | LACP     | 124    |             |
| 4         | 81 2017-10-12 11:25:34.903681                                                                                                    | Cisco 8e:02:a3                     | Slow-Protocols                          | LACP     | 124    |             |
| 4         | 83 2017-10-12 11:25:35.723075                                                                                                    | Cisco_ec:59:8f                     | Slow-Protocols                          | LACP     | 124    |             |
| 4         | 84 2017-10-12 11:25:35.903752                                                                                                    | Cisco 8e:02:a3                     | Slow-Protocols                          | LACP     | 124    |             |
|           | Aggregacion. Aggre                                                                                                    | gatable •                          |                                         |          |        |             |
|           | 1 = Synchronization: I<br>1 = Synchronization: I<br>1 = Collecting: Enable<br>1 = Distributing: Enable<br>0 = Defaulted: No                                                                                                    | gatable<br>n Sync<br>d<br>led<br>3 |                                         |          |        |             |
|           | <pre> 1 = Aggregation: Aggreg<br/> 1 = Synchronization: I<br/> 1 = Collecting: Enable<br/> = Distributing: Enable<br/> = Defaulted: No<br/> = Expired: No<br/>[Partner State Flags: **DCSGSA]</pre>                                                                                                    | gatable<br>n Sync<br>d<br>led<br>3 |                                         |          |        |             |
|           | <pre> 1 = Aggregation: Aggreg<br/> 1 = Synchronization: I<br/> 1 = Collecting: Enable<br/> = Distributing: Enable<br/> = Defaulted: No<br/> = Expired: No<br/>[Partner State Flags: **DCSGSA]<br/>Reserved: 000000</pre>                                                                                                    | gatable<br>n Sync<br>d<br>led<br>3 |                                         |          |        |             |
|           | <pre> 1 = Aggregation: Aggreg<br/> 1 = Synchronization: I<br/> 1 = Collecting: Enable<br/> = Distributing: Enable<br/> = Defaulted: No<br/>0 = Defaulted: No<br/>[Partner State Flags: **DCSGSA]<br/>Reserved: 000000<br/>Collector Information: 0x03</pre>                                                                                                    | gatable<br>n Sync<br>d<br>led<br>3 |                                         |          |        |             |
|           | <pre> 1 = Aggregation: Aggregation: A</pre> | gatable<br>n Sync<br>d<br>led<br>3 |                                         |          |        |             |
|           | <pre> 1 = Aggregation: Aggregation: A</pre> | gatable<br>n Sync<br>d<br>led<br>3 |                                         |          |        |             |

|          | 파트너 상태           |                        |                      |          |                          |                         |                                |                    |  |
|----------|------------------|------------------------|----------------------|----------|--------------------------|-------------------------|--------------------------------|--------------------|--|
| 상태       | Expired(만<br>료됨) | Defaulted(기<br>본값 지정됨) | Distributed(분<br>산됨) | 수 집<br>됨 | Synchronization(동<br>기화) | Aggregation(어<br>그리게이션) | LACP<br>Timeout(LACP<br>시간 초과) | LAC<br>Activ<br>활동 |  |
| 가치       | 0                | 0                      | 1                    | 1        | 1                        | 1                       | 1                              | 1                  |  |
| 16진<br>수 | 3                |                        |                      |          | f                        |                         |                                |                    |  |

# FPR21xx/FPR1xxx에서 포트 채널 확인

네트워크 다이어그램

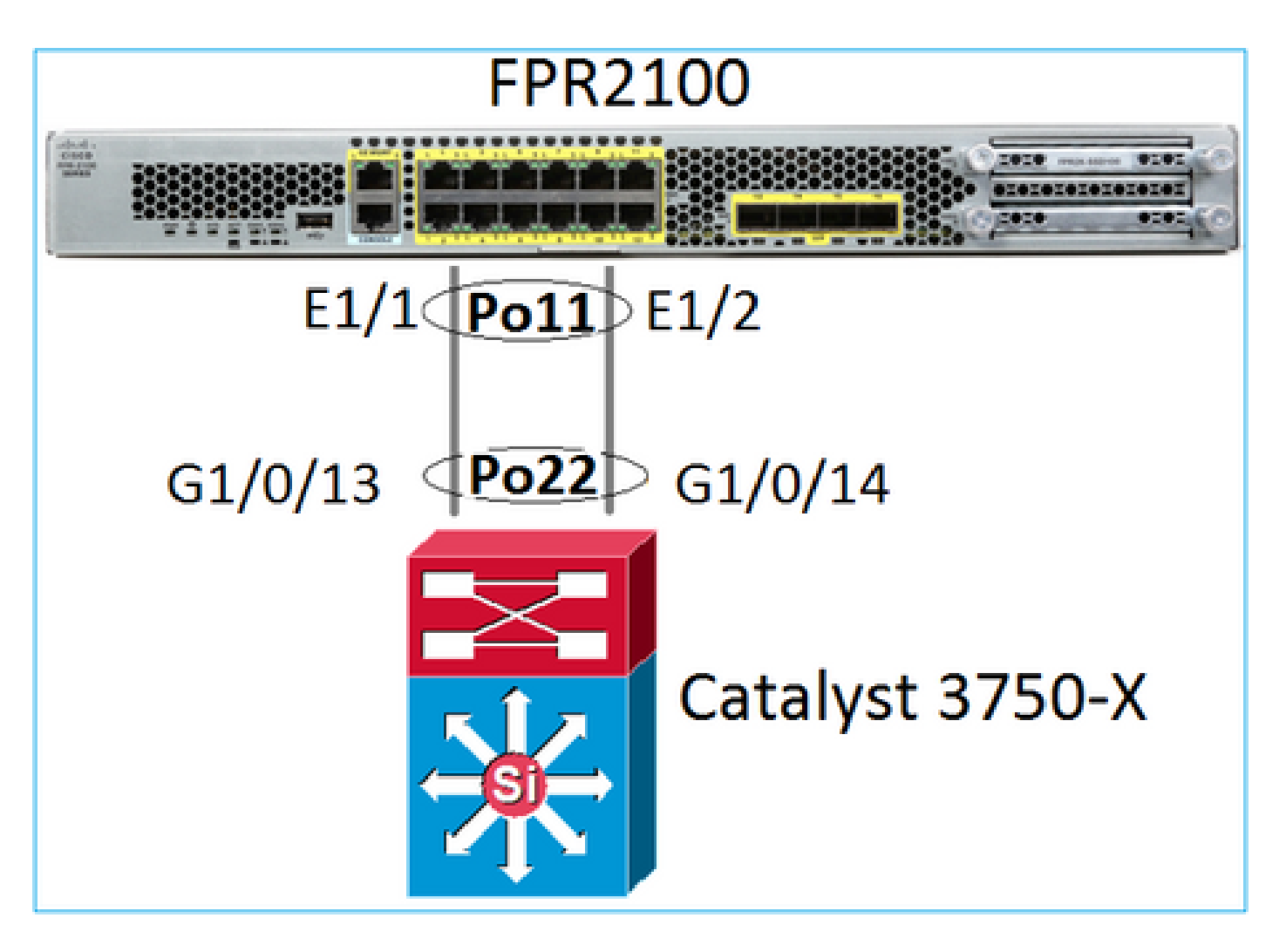

## 포트 채널 기본 확인

| <#root>                                                                                                    |
|----------------------------------------------------------------------------------------------------|
| >                                                                                                    |
| connect fxos                                                                                                    |
| FP2110-2#                                                                                                    |
| connect local-mgmt                                                                                                    |
| FP2110-2(local-mgmt)#                                                                                                    |
| show portchannel summary                                                                                                    |
| Flags: D - Down P - Up in port-channel (members)<br>I - Individual H - Hot-standby (LACP only)<br>s - Suspended r - Module-removed<br>S - Switched R - Routed<br>U - Up (port-channel)<br>M - Not in use. Min-links not met |
| Group Port- Type Protocol Member Ports<br>Channel                                                                                                    |
| 11 Poll(U) Eth LACP Eth1/1(P) Eth1/2(P)                                                                                                    |

### 추가 확인:

#### <#root>

FP2110-2#

scope eth-uplink

FP2110-2 /eth-uplink #

scope fabric a

FP2110-2 /eth-uplink/fabric #

show port-channel

Port Channel:

| Port Channel Ic | l Name         | Port Type | Admin State | Oper State | State Reason |
|-----------------|----------------|-----------|-------------|------------|--------------|
| 11              | Port-channel11 | Data      | Enabled     | <br>Up     | <br>Up       |

### 포트 채널 세부 정보 확인:

#### <#root>

FP2110-2 /eth-uplink/fabric #

show port-channel detail

Port Channel: Port Channel Id: 11 Name: Port-channel11 Port Type: Data Description: Admin State: Enabled Oper State: Up Auto negotiation: Yes Speed: 1 Gbps Duplex: Full Duplex Oper Speed: 1 Gbps Band Width (Gbps): 2 State Reason: Up flow control policy: default LACP policy name: default oper LACP policy name: org-root/lacp-default Lacp Mode: Active Inline Pair Admin State: Enabled Inline Pair Peer Port Name:

포트 채널 멤버 세부 정보 확인:

FP2110-2#

scope eth-uplink

FP2110-2 /eth-uplink #

scope fabric a

FP2110-2 /eth-uplink/fabric #

scope port-channel 11

FP2110-2 /eth-uplink/fabric/port-channel #

show member-port

Member Port:

| Port Name   | Membership | Oper State | State Reason |
|-------------|------------|------------|--------------|
|             |            |            |              |
| Ethernet1/1 | Up         | Up         | Up           |
| Ethernet1/2 | Up         | Up         | Up           |

### 멤버 포트 세부 정보:

### <#root>

FP2110-2 /eth-uplink/fabric/port-channel #

show member-port detail

Member Port: Port Name: Ethernet1/1 Membership: Up Oper State: Up State Reason: Up Ethernet Link Profile name: default Oper Ethernet Link Profile name: fabric/lan/eth-link-prof-default Udld Oper State: Unknown Current Task: Port Name: Ethernet1/2 Membership: Up Oper State: Up State Reason: Up Ethernet Link Profile name: default Oper Ethernet Link Profile name: fabric/lan/eth-link-prof-default Udld Oper State: Unknown Current Task:

### <#root>

FP2110-2(local-mgmt)# show lacp neighbor Flags: S - Device is requesting Slow LACPDUs F - Device is requesting Fast LACPDUs A - Device is in Active mode P - Device is in Passive mode Channel group: 11 Partner (internal) information: Partner Partner Partner Port Port Number System ID Flags Age Eth1/1 32768,286f.7fec.5980 0x10e 13 s FA <-- the peer is requesting Fast Rate LACP Partner Partner Partner Port Priority Port State Oper Key 32768 0x16 0x3f Port State Flags Decode: Activity: Timeout: Aggregation: Synchronization: Active Long Yes Yes Collected: Distributing: Defaulted: Expired: Yes Yes No No Partner Partner Partner Flags Port System ID Port Number Age Eth1/2 32768,286f.7fec.5980 0x10f FA <-- the peer is requesting Fast Rate 5 s LACP Partner Partner Partner Port Priority Port State Oper Key 32768 0x16 0x3f Port State Flags Decode: Timeout: Synchronization: Activity: Aggregation: Active Long Yes Yes Collected: Defaulted: Distributing: Expired: Yes Yes No No

참고: FPR21xx/FPR1xxx에서는 기본 LACP 속도가 느리고 변경할 수 없습니다

LACP 카운터

<#root>

FP2110-2(local-mgmt)#

show lacp counters

|                       | LACP    | DUs  | Marl | ker  | Marker | Response | LACPDUs  |
|-----------------------|---------|------|------|------|--------|----------|----------|
| Port                  | Sent    | Recv | Sent | Recv | Sent   | Recv     | Pkts Err |
|                       |         |      |      |      |        |          |          |
| Channel gr            | oup: 11 |      |      |      |        |          |          |
| Eth1/1                | 4435    | 3532 | 0    | 0    | 0      | 0        | 0        |
| Eth1/2                | 4566    | 3532 | 0    | 0    | 0      | 0        | 0        |
| FP2110-2(local-mgmt)# |         |      |      |      |        |          |          |
|                       |         |      |      |      |        |          |          |

show lacp counters

|         | LACF      | DUs  | Mar  | ker  | Marker | Response | LACPDUs  |
|---------|-----------|------|------|------|--------|----------|----------|
| Port    | Sent      | Recv | Sent | Recv | Sent   | Recv     | Pkts Err |
|         |           |      |      |      |        |          |          |
| Channe1 | group: 11 | L    |      |      |        |          |          |
| Eth1/1  | 4436      | 3532 | 0    | 0    | 0      | 0        | 0        |
| Eth1/2  | 4567      | 3532 | 0    | 0    | 0      | 0        | 0        |

## FPR2100 인터페이스 확인

## 물리적 인터페이스가 FPR2100 내부 스위치에 매핑되는 방식:

| 인터페이스 | FPR2110/FPR2120의 내부<br>스위치 | FPR2130/FPR2140의 내부<br>스위치 |
|-------|----------------------------|----------------------------|
| E1/1  | 1                          | 1                          |
| E2/1  | 0                          | 0                          |
| E1/3  | 3                          | 3                          |
| E1/4  | 2                          | 2                          |
| E1/5  | 5                          | 5                          |
| E1/6  | 4                          | 4                          |
| E1/7  | 7                          | 7                          |
| E1/8  | 6                          | 6                          |

| E1/9  | 9  | 49 |
|-------|----|----|
| E1/10 | 8  | 48 |
| E1/11 | 11 | 51 |
| E1/12 | 10 | 50 |
| E1/13 | 12 | 59 |
| E1/14 | 13 | 58 |
| E1/15 | 14 | 57 |
| E1/16 | 15 | 56 |
| E2/1  | -  | 70 |
| E2/2  | -  | 71 |
| E2/3  | -  | 69 |
| E2/4  | -  | 68 |
| E2/5  | -  | 66 |
| E2/6  | -  | 67 |
| E2/7  | -  | 65 |
| E2/8  | -  | 64 |

물리적 인터페이스 상태 확인:

### <#root>

```
FP2110-2(local-mgmt)#
```

### show portmanager port-info ethernet 1 1

#### port\_info:

```
if_index: 0x1081000
       PORTMGR_IPC_MSG_PORT_TYPE_PHYSICAL
type:
mac_address: 70:df:2f:18:d8:04
flowctl: PORTMGR_IPC_MSG_FLOWCTL_NONE
role:
            PORTMGR_IPC_MSG_PORT_ROLE_NPU
admin_state: PORTMGR_IPC_MSG_PORT_STATE_ENABLED
oper_state: PORTMGR_IPC_MSG_PORT_STATE_UP
admin_speed: PORTMGR_IPC_MSG_SPEED_AUTO
oper_speed: PORTMGR_IPC_MSG_SPEED_1GB
admin_mtu:
            9216
admin_duplex: PORTMGR_IPC_MSG_PORT_DUPLEX_FULL
oper_duplex: PORTMGR_IPC_MSG_PORT_DUPLEX_FULL
pc_if_index: 0x20000b
pc_membership_status: PORTMGR_IPC_MSG_MMBR_UP
pc_protocol: PORTMGR_IPC_MSG_PORT_CHANNEL_PRTCL_LACP_ACTIVE
native_vlan: 1011
num_allowed_vlan: 1
        allowed_vlan[0]: 1011
```

### 물리적 인터페이스 카운터:

#### <#root>

FP2110-2(local-mgmt)#

#### show portmanager counters ethernet 1 1

| Good Octets Received      | : | 2692986 |
|---------------------------|---|---------|
| Bad Octets Received       | : | 0       |
| MAC Transmit Error        | : | 0       |
| Good Packets Received     | : | 37038   |
| Bad Packets Received      | : | 0       |
| BRDC Packets Received     | : | 22290   |
| MC Packets Received       | : | 12538   |
| Size 64                   | : | 34193   |
| Size 65 to 127            | : | 1531    |
| Size 128 to 255           | : | 1515    |
| Size 256 to 511           | : | 374     |
| Size 512 to 1023          | : | 95      |
| Size 1024 to Max          | : | 0       |
| Good Octets Sent          | : | 87296   |
| Good Packets Sent         | : | 682     |
| Excessive Collision       | : | 0       |
| MC Packets Sent           | : | 682     |
| BRDC Packets Sent         | : | 0       |
| Unrecognized MAC Received | : | 0       |
| FC Sent                   | : | 0       |
| Good FC Received          | : | 0       |
| Drop Events               | : | 0       |
| Undersize Packets         | : | 0       |
| Fragments Packets         | : | 0       |
| Oversize Packets          | : | 0       |

| Jabber Packets                | : 0 |
|-------------------------------|-----|
| MAC RX Error Packets Received | : 0 |
| Bad CRC                       | : 0 |
| Collisions                    | : 0 |

## FPR2100 내부 스위치 MAC 테이블. 참고: 01:80:C2:00:00:02 = LACP

### <#root>

FP2110-2(local-mgmt)#

#### show portmanager switch mac-filters

| port | ix  | MAC               | mask              | action  | packets | bytes   |
|------|-----|-------------------|-------------------|---------|---------|---------|
| 00   | 03e | 70:DF:2F:18:D8:05 | FF:FF:FF:FF:FF    | FORWARD |         |         |
|      | 043 | 01:80:C2:00:00:02 | FF:FF:FF:FF:FF    | FORWARD | 687     | 87936   |
|      | 044 | 70:DF:2F:18:D8:2D | FF:FF:FF:FF:FF    | FORWARD |         |         |
|      | 045 | FF:FF:FF:FF:FF    | FF:FF:FF:FF:FF    | FORWARD | 5501    | 385360  |
|      | 3d0 | 00:00:00:00:00:00 | 01:00:00:00:00:00 | DROP    | 2101    | 141426  |
|      | 3e8 | 01:00:00:00:00:00 | 01:00:00:00:00:00 | DROP    | 7946    | 1524820 |
|      |     |                   |                   |         |         |         |
| 01   | 03f | 70:DF:2F:18:D8:04 | FF:FF:FF:FF:FF    | FORWARD |         |         |
|      | 040 | 01:80:C2:00:00:02 | FF:FF:FF:FF:FF    | FORWARD | 687     | 87936   |
|      | 041 | 70:DF:2F:18:D8:2D | FF:FF:FF:FF:FF    | FORWARD |         |         |
|      | 042 | FF:FF:FF:FF:FF    | FF:FF:FF:FF:FF    | FORWARD | 22351   | 1451504 |
|      | 3d1 | 00:00:00:00:00:00 | 01:00:00:00:00:00 | DROP    | 2215    | 154542  |
|      | 3e9 | 01:00:00:00:00:00 | 01:00:00:00:00:00 | DROP    | 11886   | 1006067 |
|      |     |                   |                   |         |         |         |
| 02   | 03c | 70:DF:2F:18:D8:07 | FF:FF:FF:FF:FF    | FORWARD |         |         |
|      | 049 | 01:80:C2:00:00:02 | FF:FF:FF:FF:FF    | FORWARD |         |         |
|      | 04a | 70:DF:2F:18:D8:6D | FF:FF:FF:FF:FF    | FORWARD |         |         |
|      | 04b | FF:FF:FF:FF:FF    | FF:FF:FF:FF:FF    | FORWARD |         |         |
|      | 3d2 | 00:00:00:00:00:00 | 01:00:00:00:00:00 | DROP    |         |         |
|      | 3ea | 01:00:00:00:00:00 | 01:00:00:00:00:00 | DROP    |         |         |

## 포트 e1/1 및 e1/2는 내부 스위치의 0/0 및 0/1에 해당합니다.

### <#root>

FP2110-2(local-mgmt)#

show portmanager switch status

| Dev/Port | Mode   | Link | Speed | Duplex | Loopback Mode |
|----------|--------|------|-------|--------|---------------|
|          |        |      |       |        |               |
| 0/0      | QSGMII | Up   | 1G    | Full   | None          |
| 0/1      | QSGMII | Up   | 1G    | Full   | None          |
| 0/2      | QSGMII | Down | 1G    | Half   | None          |
| 0/3      | QSGMII | Down | 1G    | Half   | None          |
| 0/4      | QSGMII | Down | 1G    | Half   | None          |
| 0/5      | QSGMII | Down | 1G    | Half   | None          |
| 0/6      | QSGMII | Down | 1G    | Half   | None          |
| 0/7      | QSGMII | Down | 1G    | Half   | None          |

| 0/8  | QSGMII | Down | 1G  | Half | None |
|------|--------|------|-----|------|------|
| 0/9  | QSGMII | Down | 1G  | Half | None |
| 0/10 | QSGMII | Down | 1G  | Half | None |
| 0/11 | QSGMII | Down | 1G  | Half | None |
| 0/12 | QSGMII | Down | 10  | Half | None |
| 0/13 | QSGMII | Down | 10  | Half | None |
| 0/14 | QSGMII | Down | 10  | Half | None |
| 0/15 | QSGMII | Down | 10  | Half | None |
| 0/16 | n/a    | Down | n/a | Full | N/A  |
| 0/17 | n/a    | Down | n/a | Full | N/A  |
| 0/18 | n/a    | Down | n/a | Full | N/A  |
| 0/19 | n/a    | Down | n/a | Full | N/A  |
| 0/20 | n/a    | Down | n/a | Full | N/A  |
| 0/21 | n/a    | Down | n/a | Full | N/A  |
| 0/22 | n/a    | Down | n/a | Full | N/A  |
| 0/23 | n/a    | Down | n/a | Full | N/A  |
| 0/24 | KR     | Up   | 10G | Full | None |
| 0/25 | KR     | Up   | 10G | Full | None |
| 0/26 | KR     | Down | 10G | Full | None |
| 0/27 | KR     | Up   | 10G | Full | None |

# 문제 해결

LACP 개요

LACP 사실:

- IEEE 표준(802.3ad) LACP(Link Aggregation Control Protocol)는 포트 채널 협상에 사용되는 L2 프로토콜입니다.
- LACP는 대상 MAC 0180.c200.0002 및 이더넷 유형 0x8809를 사용합니다.
- LACP 및 Mode On(LACP 없음)은 Firepower 어플라이언스에서 지원되는 유일한 모드입니다 (Mode On은 2.4.x FXOS 릴리스의 FP4100/FP9300에서 추가되었음).
- LACP는 2가지 모드(활성 또는 수동) 중 하나로 구성할 수 있습니다. FXOS는 항상 활성 모드 를 사용합니다.
- LACP의 주요 목표는 포트 채널의 잘못된 구성을 방지하는 것입니다.
- LACP PC를 가동하려면 포트 채널 인터페이스 멤버에 동일한 속도/듀플렉스 설정이 있어야 합니다. FXOS에서는 포트 채널 레벨에서 속도를 설정합니다.
- LACP 수행자 = 로컬 디바이스
- LACP 파트너 = 원격 디바이스
- 각 디바이스에는 대체로 섀시의 MAC인 LACP 시스템 ID가 있습니다. LACP 시스템 ID는 각 LACP 패킷 내에서 전송됩니다.
- 각 LACP 패킷의 크기는 최대 110바이트입니다.
- LACP는 빠른 속도 또는 느린(정상) 속도로 작동할 수 있습니다. FXOS의 경우 기본값은 빠른 속도(항상 느린 속도인 1xxx/21xx 제외)이지만 느린 속도로 구성할 수도 있습니다. 스위치 측 의 LACP 모드는 사용되는 스위치 모델 및 SW에 따라 달라집니다. 예를 들어 Cat3750은 15.2(4)E부터 느린 속도와 빠른 속도를 모두 지원합니다. 자세한 내용은 스위치 확인 가이드 를 확인하십시오.

• LACP 탐지 기간에는 LACP 속도가 무엇이든 1초마다 LACP가 전송됩니다. 인터페이스가 가 동 상태가 되면 LACP 속도는 LACP 킵얼라이브 간격에만 영향을 미칩니다.

LACP Keepalive의 이점

LACP 킵얼라이브는 원격 인터페이스가 더 이상 작동하지 않지만 여전히 가동 중인 경우(직접 장애 가 탐지되지 않은 경우)에 유용합니다. 드라이버/L2 문제의 경우이거나 경로에 원격 링크 장애의 탐 지를 허용하지 않는 일부 디바이스(예: IPS)가 있는 경우일 수 있습니다. LACP Keepalive의 피어 속 도 x 3의 시간 제한이 있습니다. 예를 들어 원격 피어가 1초마다 전송하는 경우 3초 내에 LACP 패킷 이 수신되지 않으면 로컬 디바이스가 원격 피어를 아래로 선언합니다. 느린 속도의 경우에는 90초 후입니다.

Wireshark에 표시된 LACP 패킷의 모든 필드:

| lacp    |                                              |                                         |                      |              |        |             |      |                                                        |                           |
|---------|----------------------------------------------|-----------------------------------------|----------------------|--------------|--------|-------------|------|--------------------------------------------------------|---------------------------|
| No.     | Time                                         | Source                                  | Destination          | Protocol     | Length | Source Port | Info |                                                        |                           |
| 15      | 6 2017-10-12 10:13:01.348473                 | Cisco_ec:59:8f                          | Slow-Protocols       | LACP         | 124    | 4           | Link | k Aggregation Control Protocol Version 1. Actor Port = | 272 Partner Port = 2116   |
| 17      | 3 2017-10-12 10:13:02.271220                 | Cisco_ec:59:8f                          | Slow-Protocols       | LACP         |        | 5           | Link | k Aggregation Control Protocol Version 1. Actor Port = | = 272 Partner Port = 2116 |
| 22      | 8 2017-10-12 10:13:29.809400                 | Cisco_ec:59:8f                          | Slow-Protocols       | LACP         | 124    | 5           | Link | k Aggregation Control Protocol Version 1. Actor Port = | 272 Partner Port = 0      |
| 23      | 1 2017-10-12 10:13:56.995154                 | Cisco_ec:59:8f                          | Slow-Protocols       | LACP         | 124    | 5           | Link | k Aggregation Control Protocol Version 1. Actor Port = | 272 Partner Port = 0      |
| 23      | 5 2017-10-12 10:14:01.164310                 | Cisco_ec:59:8f                          | Slow-Protocols       | LACP         | 124    | 5           | Link | k Aggregation Control Protocol Version 1. Actor Port = | = 272 Partner Port = 0    |
| 23      | 6 2017-10-12 10:14:01.222731                 | Cisco_ec:59:8f                          | Slow-Protocols       | LACP         | 124    | 1           | Link | k Aggregation Control Protocol Version 1. Actor Port = | 272 Partner Port = 0      |
| 49      | 2 2017-10-12 10:14:25.070491                 | Cisco_ec:59:8f                          | Slow-Protocols       | LACP         | 124    | 5           | Link | k Aggregation Control Protocol Version 1. Actor Port = | a 272 Partner Port = 0    |
| 88      | 1 2017-10-12 10:14:54.328081                 | Cisco_ec:59:8f                          | Slow-Protocols       | LACP         | 124    | 5           | Link | k Aggregation Control Protocol Version 1. Actor Port = | a 272 Partner Port = 0    |
|         |                                              |                                         |                      |              |        |             |      |                                                        |                           |
| Ename   | 156: 124 bytes on wire (992 bits             | ), 124 bytes captur                     | ed (992 bits) on int | erface 0     |        |             |      |                                                        |                           |
| - Ether | met II. Src: Cisco ec:59:8f (28:6            | f:7f:ec:59:8f), Dst                     | : Slow-Protocols (01 | :80:c2:00:00 | :02)   |             |      |                                                        |                           |
| -Slow   | Protocols                                    | ,,                                      |                      |              | ,      |             |      |                                                        |                           |
| 8-Link  | Aggregation Control Protocol                 |                                         |                      |              |        |             |      |                                                        |                           |
| -14     | CP Version Number: 0x01                      |                                         |                      |              |        |             |      |                                                        |                           |
| -Ac     | tor Information: 0x01                        |                                         |                      |              |        |             |      |                                                        |                           |
| - 40    | tor Information Length: 0x14                 |                                         |                      |              |        |             |      |                                                        |                           |
| -Ac     | tor System Priority: 32768                   |                                         |                      |              |        |             |      |                                                        |                           |
| -Ac     | tor System: Cisco ec:59:80 (28:6f            | :7f:ec:59:80)                           |                      |              |        |             |      |                                                        |                           |
| -Ac     | tor Key: 16                                  | ,                                       |                      |              |        |             |      |                                                        |                           |
| - Ac    | tor Port Priority: 32768                     |                                         |                      |              |        |             |      |                                                        |                           |
| -A0     | tor Port: 272                                |                                         |                      |              |        |             |      |                                                        |                           |
| B-Ad    | tor State: 0x85, LACP Activity, A            | ggregation, Expired                     |                      |              |        |             |      |                                                        |                           |
|         | 1 = LACP Activity: Active                    | e                                       |                      |              |        |             |      |                                                        |                           |
|         | 0. = LACP Timeout: Long T:                   | imeout                                  |                      |              |        |             |      |                                                        |                           |
|         | 1 = Aggregation: Aggregat                    | table                                   |                      |              |        |             |      |                                                        |                           |
|         | 0 = Synchronization: Out                     | of Sync                                 |                      |              |        |             |      |                                                        |                           |
|         | 0 = Collecting: Disabled                     |                                         |                      |              |        |             |      |                                                        |                           |
|         |                                              | ed                                      |                      |              |        |             |      |                                                        |                           |
|         | 0 = Defaulted: No                            |                                         |                      |              |        |             |      |                                                        |                           |
|         | 1 = Expired: Yes                             |                                         |                      |              |        |             |      |                                                        |                           |
| -14     | ctor State Flags: F****G*A1                  |                                         |                      |              |        |             |      |                                                        |                           |
| Re      | served: 000000                               |                                         |                      |              |        |             |      |                                                        |                           |
| -P;     | rtner Information: 0x02                      |                                         |                      |              |        |             |      |                                                        |                           |
| - P;    | rtner Information Length: 0x14               |                                         |                      |              |        |             |      |                                                        |                           |
| -P/     | rtner System Priority: 32768                 |                                         |                      |              |        |             |      |                                                        |                           |
| -P/     | rtner System: a3:00:88:c3:9e:ec (            | a3:00:88:c3:9e:ec)                      |                      |              |        |             |      |                                                        |                           |
| -P/     | rtner Kev: 9                                 |                                         |                      |              |        |             |      |                                                        |                           |
| -P2     | rtner Port Priority: 32768                   |                                         |                      |              |        |             |      |                                                        |                           |
| - Pa    | rtner Port: 2116                             |                                         |                      |              |        |             |      |                                                        |                           |
| B-Pa    | rtner State: 0x36, LACP Timeout,             | Aggregation, Collec                     | ting, Distributing   |              |        |             |      |                                                        |                           |
| 1 1 1   | 0 = LACP Activity: Passiv                    | ve                                      |                      |              |        |             |      |                                                        |                           |
|         | 1. = LACP Timeout: Short                     | Timeout                                 |                      |              |        |             |      |                                                        |                           |
|         | 1 = Aggregation: Aggregat                    | table                                   |                      |              |        |             |      |                                                        |                           |
|         | 0 = Synchronization: Out                     | of Sync                                 |                      |              |        |             |      |                                                        |                           |
|         | 1 = Collecting: Enabled                      |                                         |                      |              |        |             |      |                                                        |                           |
|         | = Distributing: Enabled                      | d                                       |                      |              |        |             |      |                                                        |                           |
|         | .0 = Defaulted: No                           |                                         |                      |              |        |             |      |                                                        |                           |
|         | 0 = Expired: No                              |                                         |                      |              |        |             |      |                                                        |                           |
| -16     | artner State Flags: **DC*GS*]                |                                         |                      |              |        |             |      |                                                        |                           |
| Re      | served: 000000                               |                                         |                      |              |        |             |      |                                                        |                           |
| -Cc     | llector Information: 0x03                    |                                         |                      |              |        |             |      |                                                        |                           |
| -00     | llector Information Length: 0x10             |                                         |                      |              |        |             |      |                                                        |                           |
| -00     | llector Max Delay: 32768                     |                                         |                      |              |        |             |      |                                                        |                           |
| Re      | served: 000000000000000000000000000          |                                         |                      |              |        |             |      |                                                        |                           |
| -Te     | rminator Information: 0x00                   |                                         |                      |              |        |             |      |                                                        |                           |
| -Te     | rminator Length: 0x00                        |                                         |                      |              |        |             |      |                                                        |                           |
| Re      | served: 000000000000000000000000000000000000 | 000000000000000000000000000000000000000 | 0000                 |              |        |             |      |                                                        |                           |
| L       |                                              |                                         |                      |              |        |             |      |                                                        |                           |

참고: FTD에서 포트 채널이 종료되면 FXOS 캡처는 LACP 패킷(인그레스 또는 이그레스)을 표시하 지 않습니다

LACP 빠른 속도 및 느린 속도

일반적으로 양쪽 모두에서 빠른 속도를 사용하는 것이 좋습니다(4100/9300에서 FXOS는 기본적으 로 빠른 속도를 사용, FPR2100에서는 기본 LACP 전송 속도가 느린 속도임). LACP 속도가 빠르면 포트 채널 번들링 속도가 증가할 수 있습니다.

|                    | 느린 속도로 구성된 FXOS           | 빠른 속도로 구성된 FXOS           |  |
|--------------------|---------------------------|---------------------------|--|
|                    | 스위치에서 느린 속도 요<br>청        | 스위치에서 느린 속도 요<br>청        |  |
| ᆝ리소드ㅋ그서티ㅅ이         | FXOS에서 느린 속도 요청           | FXOS에서 빠른 속도 요청           |  |
| 드린 속도도 구성된 스위<br>치 | 스위치에서 30초에 1개<br>LACP 전송  | 스위치에서 1초에 1개<br>LACP 전송   |  |
|                    | FXOS에서 30초에 1개<br>LACP 전송 | FXOS에서 30초에 1개<br>LACP 전송 |  |
|                    | 스위치에서 빠른 속도 요<br>청        | 스위치에서 빠른 속도 요<br>청        |  |
| <u> </u>           | FXOS에서 느린 속도 요청           | FXOS에서 빠른 속도 요청           |  |
| 빠는 속도도 구성된 스위<br>치 | 스위치에서 30초에 1개<br>LACP 전송  | 스위치에서 1초에 1개<br>LACP 전송   |  |
|                    | FXOS에서 1초에 1개<br>LACP 전송  | FXOS에서 1초에 1개<br>LACP 전송  |  |

FXOS에서 LACP 모드 구성(41xx/93xx):

```
<#root>
KSEC-FPR4100-1#
scope org
KSEC-FPR4100-1 /org #
show lacppolicy
LACP policy:
   Name
            LACP rate
   -----
   default
           Fast
KSEC-FPR4100-1 /org # scope lacppolicy default
KSEC-FPR4100-1 /org/lacppolicy # set lacp-rate
 fast
        lacp rate fast
 normal lacp rate normal
```

## FPR4100/FPR9300에서 포트 채널 문제 해결

네트워크 다이어그램

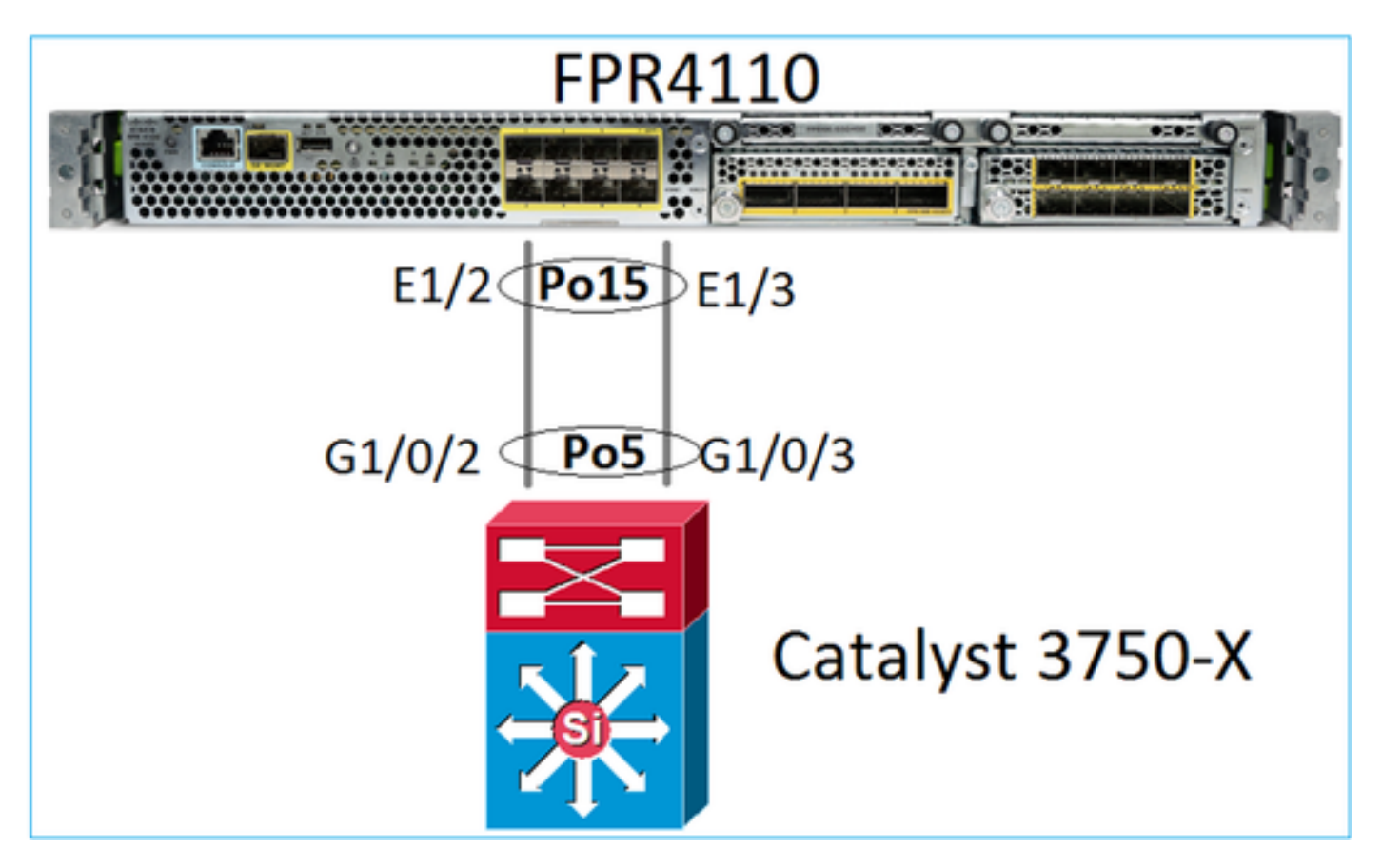

FPR4100 및 FPR9300 섀시에는 포트 채널이 종료되는 내부 스위치가 포함되어 있습니다. 내부 스 위치는 Nexus 5K와 유사하며 FXOS는 LACP만 지원하므로 문제 해결 방식은 Nexus 5K와 유사합 니다.

확인 1 - 포트 채널 상태 확인

<#root>

FP4110-7-A(fxos)#

show port-channel summary P - Up in port-channel (members) Flags: D - Down I - Individual H - Hot-standby (LACP only) r - Module-remo∨ed s - Suspended R - Routed S - Switched U - Up (port-channel) M - Not in use. Min-links not met \_\_\_\_\_ Group Port-Туре Protocol Member Ports Channe1 \_\_\_\_\_ 15 Po15(SU) Eth LACP Eth1/2(P) Eth1/3(P)

## FXOS 인터페이스 상태 확인:

### <#root>

FP4110-7-A(fxos)#

show interface brief

| Ethernet<br>Interface | VLAN | Туре | Mode   | Status | Reason              | Speed      | Port<br>Ch # |
|-----------------------|------|------|--------|--------|---------------------|------------|--------------|
| Eth1/1                | 1    | eth  | 1qtunl | up     | none                | 1000(1     | )            |
| Eth1/2                | 1    | eth  | 1qtun] | up     | none                | 1000(1     | )) 15        |
| Eth1/3                | 1    | eth  | 1qtun] | up     | none                | 1000(1     | )) 15        |
| Eth1/4                | 1    | eth  | 1qtun] | down   | SFP not inserted    | 10G(I      | ))           |
| Eth1/5                | 1    | eth  | 1qtun] | down   | Administratively do | own 1000(I | ))           |
| Eth1/6                | 1    | eth  | 1qtun] | down   | Administratively do | own 1000(I | ))           |
| Eth1/7                | 1    | eth  | 1qtun] | down   | Administratively do | own 10G(I  | ))           |
| Eth1/8                | 1    | eth  | 1qtun] | down   | SFP not inserted    | 10G(I      | ))           |
| Eth1/9                | 1    | eth  | vntag  | up     | none                | 40G(I      | ))           |
| Eth1/10               | 1    | eth  | access | down   | Administratively do | wn 40G(I   | ))           |
| Eth1/11               | 1    | eth  | access | down   | Administratively do | own 1000(I | ))           |
| Eth1/12               | 1    | eth  | access | down   | Administratively do | own 1000(l | ))           |

확인 2 - FXOS가 LACP를 발신 및 수신하는지 확인(명령을 몇 차례 실행)

### <#root>

FP4110-7-A(fxos)#

show lacp counters interface port-channel 15

|                | LACE  | PDUs      | Marl | ker  | Marker I | Response | LACPDUs  |
|----------------|-------|-----------|------|------|----------|----------|----------|
| Port           | Sent  | Recv      | Sent | Recv | Sent     | Recv     | Pkts Err |
|                |       |           |      |      |          |          |          |
| port-channel15 |       |           |      |      |          |          |          |
| Ethernet1/2    | 22301 | L9 207280 | 0    | 0    | 0        | 0        | 0        |
| Ethernet1/3    | 29653 | 32 207744 | 0    | 0    | 0        | 0        | 0        |

## 스위치에서 동일한 사항 확인:

<#root>

Switch#

show lacp 5 counters

|      | LACI | PDUs | Mark | er   | Marker | Response | LACPDUs  |
|------|------|------|------|------|--------|----------|----------|
| Port | Sent | Recv | Sent | Recv | Sent   | Recv     | Pkts Err |
|      |      |      |      |      |        |          |          |

| Channel | group: 5 |     |   |   |   |   |   |
|---------|----------|-----|---|---|---|---|---|
| Gi1/0/2 | 627      | 596 | 0 | 0 | 0 | 0 | 0 |
| Gi1/0/3 | 623      | 593 | 0 | 0 | 0 | 0 | 0 |

### 개별 FXOS 인터페이스의 LACP 세부 정보 확인:

#### <#root>

FP4110-7-A(fxos)# show lacp interface ethernet 1/2 Interface Ethernet1/2 is up Channel group is 15 port channel is Po15 PDUs sent: 222828 PDUs rcvd: 207074 Markers sent: 0 Markers rcvd: 0 Marker response sent: 0 Marker response rcvd: 0 Unknown packets rcvd: 0 Illegal packets rcvd: 0 Lag Id: [ [(8000, 28-6f-7f-ec-59-80, 5, 8000, 103), (8000, 2c-33-11-8e-7-b3, e, 8000, 42)]] Operational as aggregated link since Tue Oct 31 19:14:57 2017 Local Port: Eth1/2 MAC Address= 2c-33-11-8e-7-b3 System Identifier=0x8000,2c-33-11-8e-7-b3 Port Identifier=0x8000,0x42 Operational key=14 LACP\_Activity=active LACP\_Timeout=Short Timeout (1s) Synchronization=IN\_SYNC Collected=true Distributing=true

### 확인 3 - 로컬 및 원격 디바이스의 LACP ID 확인

#### <#root>

FP4110-7-A(fxos)#

show lacp port-channel interface port-channel 15

port-channel15 System Mac=2c-33-11-8e-7-b3 Local System Identifier=0x8000,2c-33-11-8e-7-b3 Admin key=0xe Operational key=0xe Partner System Identifier=0x8000,28-6f-7f-ec-59-80 Operational key=0x5 Max delay=0 Aggregate or individual=1 Member Port List= 확인 4(선택 사항) - 출력 수집(Cisco TAC에서 사용할 수 있음)

<#root>

FP4110-7-A(fxos)#

show lacp internal event-history errors

1) Event:E\_DEBUG, length:74, at 574387 usecs after Tue Oct 31 19:14:57 2017
[102] lacp\_proto\_set\_ntt(1780): Restarting periodic tx timer in 0x210 msecs

2) Event:E\_DEBUG, length:467, at 544757 usecs after Tue Oct 31 19:14:57 2017
 [102] lacp\_ac\_init\_port\_channel\_member(1660): TYPE1 UPDATE lacp\_ac\_init\_port
 \_channel\_member port-channel port-channel15(0x1600000e) lacp\_mcec\_type1\_upd\_sent
...

확인 5 - 문제가 있는 특정 포트에 대한 LACP FSM 전환 확인. 메시지는 출력 상단에 가장 오래된 메시지부터 표시됩니다.

#### <#root>

FP4110-7-A(fxos)#

show lacp internal event-history interface ethernet 1/2

>>>>FSM: <Ethernet1/2> has 975 logged transitions<<<<<

1) FSM:<Ethernet1/2> Transition at 257150 usecs after Sun Oct 29 12:35:16 2017
 Previous state: [LACP\_ST\_WAIT\_FOR\_HW\_TO\_PROGRAM\_RECEIVE\_PATH]
 Triggered event: [LACP\_EV\_PORT\_RECEIVE\_PATH\_ENABLED\_AS\_CHANNEL\_MEMBER\_MESSAGE]
 Next state: [LACP\_ST\_PORT\_MEMBER\_RECEIVE\_ENABLED]

. . .

- 4) FSM:<Ethernet1/2> Transition at 966987 usecs after Sun Oct 29 12:35:19 2017
  Previous state: [LACP\_ST\_PORT\_MEMBER\_COLLECTING\_AND\_DISTRIBUTING\_ENABLED]
  Triggered event: [LACP\_EV\_PARTNER\_PDU\_IN\_SYNC] <--- Good (Received LACP with 'Synchronizatio
  Next state: [LACP\_ST\_PORT\_IS\_DOWN\_OR\_LACP\_IS\_DISABLED]</pre>
- 207) FSM:<Ethernet1/4> Transition at 482767 usecs after Sun Oct 29 13:18:40 2017
  Previous state: [LACP\_ST\_ATTACHED\_TO\_AGGREGATOR]
  Triggered event: [LACP\_EV\_PARTNER\_PDU\_OUT\_OF\_SYNC]
  Next state: [FSM\_ST\_NO\_CHANGE]
- 208) FSM:<Ethernet1/4> Transition at 363720 usecs after Sun Oct 29 13:18:41 2017
  Previous state: [LACP\_ST\_ATTACHED\_TO\_AGGREGATOR]
  Triggered event: [LACP\_EV\_PARTNER\_PDU\_OUT\_OF\_SYNC] <--- Bad (Received LACP with 'Synchroniza
  Next state: [FSM\_ST\_NO\_CHANGE]</pre>

확인 6 - 포트 채널 이벤트 기록 수집(Cisco TAC에서 사용 가능)

<#root>

FP4110-7-A(fxos)#

show port-channel internal event-history all

Low Priority Pending queue: len(0), max len(1) [Tue Oct 31 19:37:03 2017] High Priority Pending queue: ]

## FPR21xx/FPR1xxx에서 포트 채널 문제 해결

## 네트워크 다이어그램

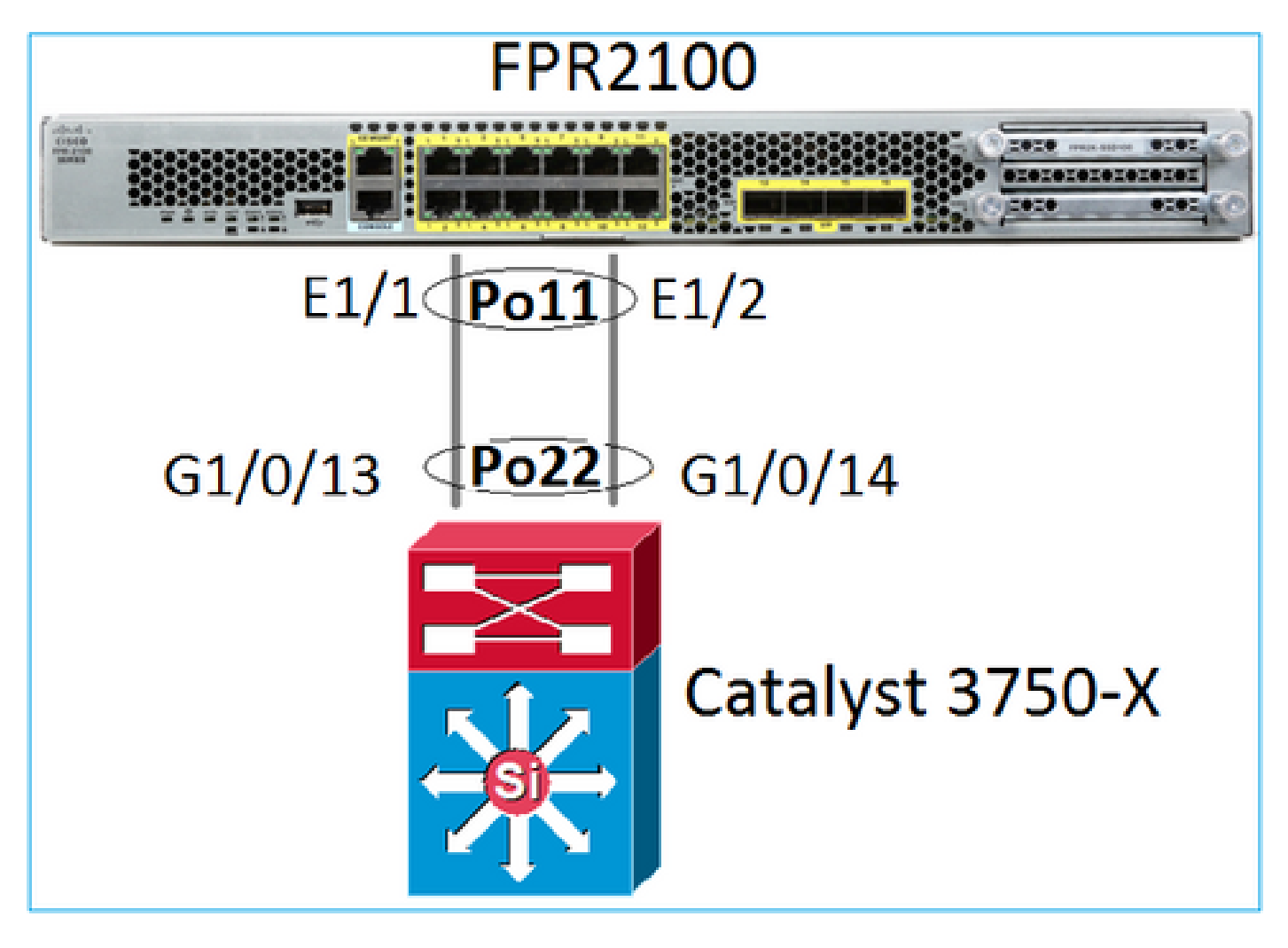

1을 선택합니다. LACP를 사용하는 경우 LACP 카운터를 확인합니다

양쪽(스위치 및 FXOS)에서의 발신 및 수신 확인:

<#root>

FP2110-2(local-mgmt)#

show lacp counters

|         | LACI     | PDUs  | Mar  | ker  | Marker | Response | LACPDUs  |   |
|---------|----------|-------|------|------|--------|----------|----------|---|
| Port    | Sent     | Recv  | Sent | Recv | Sent   | Recv     | Pkts Err | - |
| Channel | group: 1 | <br>L |      |      |        |          |          |   |
| Eth1/1  | 4435     | 3532  | 0    | 0    | 0      | 0        | 0        |   |
| Eth1/2  | 4566     | 3532  | 0    | 0    | 0      | 0        | 0        |   |

## 동일한 사항을 확인하는 또 다른 방법:

### <#root>

FP2110-2(local-mgmt)#

#### show pktmgr counters

| Ports   | Tx<br>Packets | Tx<br>Drons | Tx<br>Bytes | Rx<br>Packets | Rx<br>Drons | Rx<br>Bytes | Rx<br>Forwards |      |      |           |       |
|---------|---------------|-------------|-------------|---------------|-------------|-------------|----------------|------|------|-----------|-------|
|         |               |             |             |               |             |             |                |      |      |           |       |
| Eth1/1  | 4575          | 0           | 567300      | 3537          | 0           | 452736      | 3537 <         | LACP | PDUs | forwarded | inter |
| Eth1/2  | 4706          | 0           | 583544      | 3537          | 0           | 452736      | 3537 <         | LACP | PDUs | forwarded | inter |
| Eth1/3  | 0             | 0           | 0           | 0             | 0           | 0           | 0              |      |      |           |       |
| Eth1/4  | 0             | 0           | 0           | 0             | 0           | 0           | 0              |      |      |           |       |
| Eth1/5  | 0             | 0           | 0           | 0             | 0           | 0           | 0              |      |      |           |       |
| Eth1/6  | 0             | 0           | 0           | 0             | 0           | 0           | 0              |      |      |           |       |
| Eth1/7  | 0             | 0           | 0           | 0             | 0           | 0           | 0              |      |      |           |       |
| Eth1/8  | 0             | 0           | 0           | 0             | 0           | 0           | 0              |      |      |           |       |
| Eth1/9  | 0             | 0           | 0           | 0             | 0           | 0           | 0              |      |      |           |       |
| Eth1/10 | 0             | 0           | 0           | 0             | 0           | 0           | 0              |      |      |           |       |
| Eth1/11 | 0             | 0           | 0           | 0             | 0           | 0           | 0              |      |      |           |       |
| Eth1/12 | 0             | 0           | 0           | 0             | 0           | 0           | 0              |      |      |           |       |
| Eth1/13 | 0             | 0           | 0           | 0             | 0           | 0           | 0              |      |      |           |       |
| Eth1/14 | 0             | 0           | 0           | 0             | 0           | 0           | 0              |      |      |           |       |
| Eth1/15 | 0             | 0           | 0           | 0             | 0           | 0           | 0              |      |      |           |       |
| Eth1/16 | 0             | 0           | 0           | 0             | 0           | 0           | 0              |      |      |           |       |
| Misc.   | 0             | 0           | 0           | 0             | 0           | 0           | n/a            |      |      |           |       |

## 2를 선택합니다. 업스트림 스위치 상태 확인

#### <#root>

FP2110-2(local-mgmt)#

show lacp neighbor

Flags: S - Device is requesting Slow LACPDUs
F - Device is requesting Fast LACPDUs
A - Device is in Active mode
P - Device is in Passive mode

Channel group: 11

Partner (internal) information:

|        | Partner              | Partner        |             | Partner |
|--------|----------------------|----------------|-------------|---------|
| Port   | System ID            | Port Number    | Age         | Flags   |
| Eth1/1 | 32768,286f.7fec.5980 | 0x10e          | 9 s         | FA      |
|        |                      |                |             |         |
|        |                      | Destroy        | Doutroom    |         |
|        | LACP Partner         | Partner        | Partner     |         |
|        |                      | Oper Key       | Port State  |         |
|        | 52708                | UXIO           | 0231        |         |
|        | Port State Flags Dec | ode:           |             |         |
|        | Activity: Timeout:   | Aggregation:   | Synchroniza | tion:   |
|        | Active Long          | Yes            | Yes         |         |
|        |                      |                |             |         |
|        | Collected: Distrib   | uting: Default | ed: Expired | :       |
|        | Yes Yes              | NO             | NO          |         |
|        | Partner              | Partner        |             | Partner |
| Port   | System ID            | Port Number    | Age         | Flags   |
| Eth1/2 | 32768,286f.7fec.5980 | 0x10f          | 24 s        | FA      |
|        |                      |                |             |         |
|        | LACD Dartnor         | Dartnor        | Partnor     |         |
|        | Port Priority        | Oner Key       | Port State  |         |
|        | 32768                | 0x16           | Ov3f        |         |
|        | 52700                | 0/10           | 0,01        |         |
|        | Port State Flags Dec | ode:           |             |         |
|        | Activity: Timeout:   | Aggregation:   | Synchroniza | tion:   |
|        | Active Long          | Yes            | Yes         |         |
|        | Collected, Dictrib   | utod. Dofaulto | d. Evoirad. |         |
|        |                      | No             | No          |         |
|        | 105 105              | 10             | 110         |         |

참고: Collected and Distributed가 'Yes'가 아니고 Default가 'No'인 경우 LACP는 통합되지 않습니다

3. 로컬 LACP 시스템 ID가 0이 아닌지 확인합니다.

<#root>

FP2110-2(local-mgmt)#

show lacp sys-id

32768, 70df.2f18.d813

## 추가 문제 해결(모든 플랫폼 공통)

확인 1

양쪽(방화벽 및 스위치)에 일치하는 설정이 있는지 확인합니다(예: Speed(속도)는 동일하고 Port-Channel(포트 채널) 모드는 동일).

확인 2

FXOS 결함을 확인합니다. 섀시 UI(사용자 인터페이스) 또는 이 명령을 사용하는 CLI에서 이 검사를 수행할 수 있습니다.

### <#root>

FPR4100#

show fault

| Code      | Last Transition Time                                                                           | ID                                                                                                    | Description                                                                                                    |
|-----------|------------------------------------------------------------------------------------------------|----------------------------------------------------------------------------------------------------|----------------------------------------------------------------------------------------------------|
| <br>ГО470 | 2020 02 10T11.E0.44 222                                                                        | E12222                                                                                                    | Vistual interface 701 link state is down                                                                                                    |
| F0479     | 2020-03-19111:50:44.522                                                                        | 545522                                                                                                    | VITUAL INTERTACE /OL TINK STATE IS DOWN                                                                                                    |
| F0373     | 2020-03-19T10:55:13.778                                                                        | 34178                                                                                                    | Fan 1 in Fan Module 1-5 under chassis 1 operabilit                                                                                                    |
| F0480     | 2020-03-19T10:55:13.777                                                                        | 34177                                                                                                    | Fan module 1-5 in chassis 1 operability: degraded                                                                                                    |
| F1767     | 2020-03-19T10:54:04.162                                                                        | 531228                                                                                                    | The password encryption key has not been set.                                                                                                    |
| F0727     | 2020-03-19T09:50:02.891                                                                        | 522921                                                                                                    | lan Member 1/5 of Port-Channel 10 on fabric interc                                                                                                    |
| F0282     | 2020-03-19T09:49:31.462                                                                        | 522922                                                                                                    | lan port-channel 10 on fabric interconnect A oper                                                                                                    |
| F0277     | 2020-03-19T09:49:31.437                                                                        | 522929                                                                                                    | ether port 1/5 on fabric interconnect A oper state                                                                                                    |
| F0279     | 2020-01-17T11:06:45.472                                                                        | 300958                                                                                                    | ether port 1/7 on fabric interconnect A oper state                                                                                                    |
| F0279     | 2020-01-17T11:06:37.941                                                                        | 300903                                                                                                    | ether port 1/6 on fabric interconnect A oper state                                                                                                    |
| F1437     | 2020-01-16T10:11:39.675                                                                        | 291723                                                                                                    | Config backup may be outdated                                                                                                    |
|           | Code<br>F0479<br>F0373<br>F0480<br>F1767<br>F0727<br>F0282<br>F0277<br>F0279<br>F0279<br>F1437 | CodeLast Transition TimeF04792020-03-19T11:50:44.322F03732020-03-19T10:55:13.778F04802020-03-19T10:55:13.777F17672020-03-19T10:54:04.162F07272020-03-19T09:50:02.891F02822020-03-19T09:49:31.462F02772020-03-19T09:49:31.437F02792020-01-17T11:06:45.472F02792020-01-17T11:06:37.941F14372020-01-16T10:11:39.675 | CodeLast Transition TimeIDF04792020-03-19T11:50:44.322543322F03732020-03-19T10:55:13.77834178F04802020-03-19T10:55:13.77734177F17672020-03-19T10:54:04.162531228F07272020-03-19T09:50:02.891522921F02822020-03-19T09:49:31.462522922F02772020-03-19T09:49:31.437522929F02792020-01-17T11:06:45.472300958F02792020-01-16T10:11:39.675291723 |

결함은 시간순으로 표시됩니다. 심각도에는 결함의 중요성이 반영되며, 설명에는 간략한 개요가 제 공됩니다. 주로 심각도, 타임스탬프 및 설명에 중점을 둡니다. 결함 심각도 순서는 다음과 같습니다.

- Critical(심각)
- Major(중요)
- Minor(경미)
- 경고
- Info/Condition(정보/조건)
- Cleared(해결됨)

각 결함에 대한 자세한 내용은 FXOS Faults and Error Messages(FXOS 결함 및 오류 메시지) 가이 드: FXOS Error and System Messages(FXOS 오류 및 시스템 메시지)를 참조하십시오.

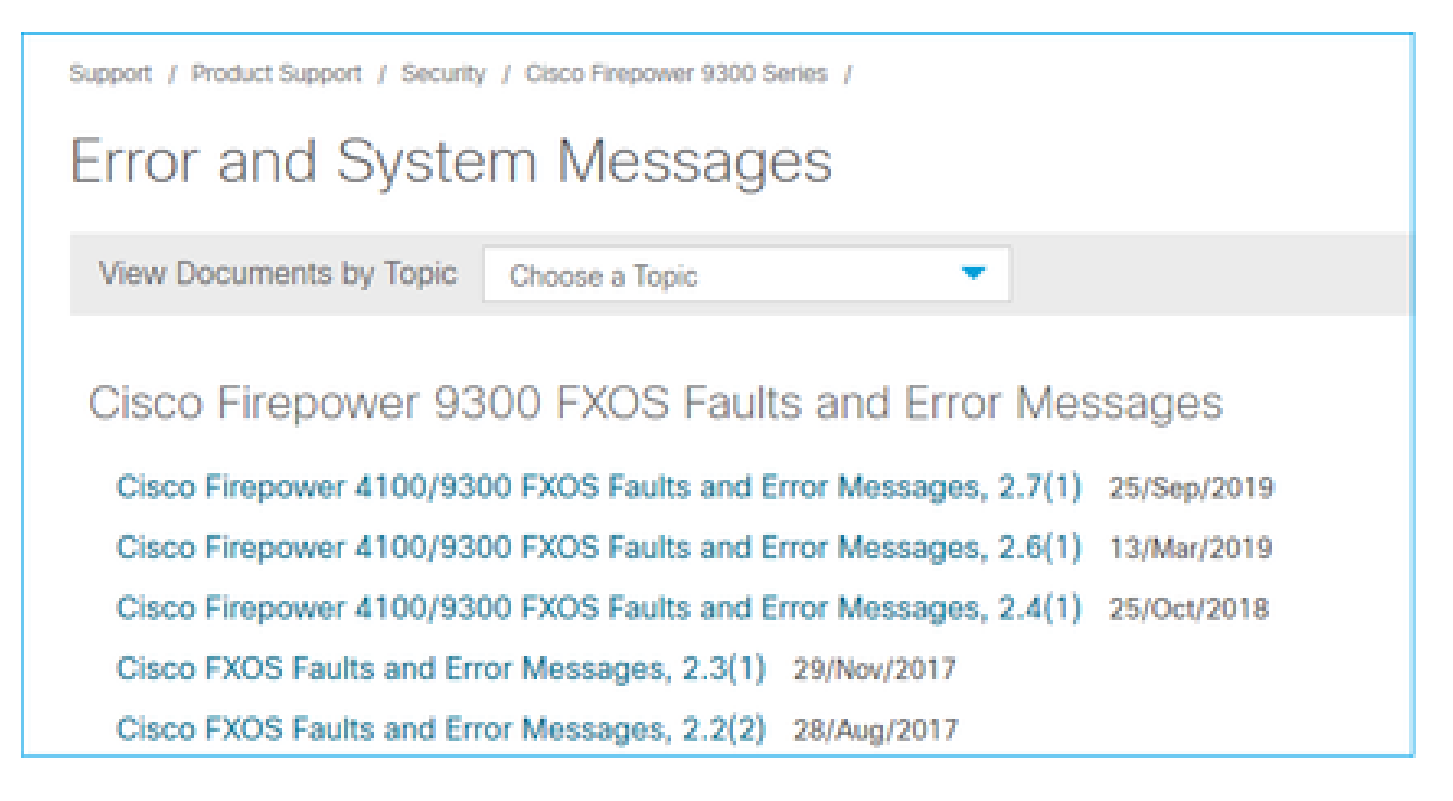

확인 3

FMC에서 포트 채널 구성과 관련된 최신 변경 사항을 수행한 경우 정책이 FMC에서 FTD로 구축되 었는지 확인합니다.

확인 4

포트 채널이 실패 상태이고 디바이스가 클러스터에 속하는 경우 디바이스에서 클러스터가 활성화 되어 있는지 확인합니다. 클러스터에서 가동된 디바이스에서는 포트 채널이 실패 상태가 됩니다.

### 확인 5

구성이 올바르지만 인터페이스가 작동하지 않는 경우 케이블 및/또는 SFP(Small Form-Factor Pluggable) 트랜시버를 확인하고 교체합니다.

### 확인 6

Firepower 릴리스 노트에서 포트 채널과 관련된 알려진 문제를 확인합니다. 예를 들어 FXOS 버전 2.6.1.169 및 FTD 6.4.0.6을 실행하는 경우 다음 섹션을 확인하십시오.

## Cisco Firepower 4100/9300 FXOS Release Notes, 2.6(1)

## Contents

Cisco Firepower 4100/9300 FXOS Release Notes, 2.6(1) Introduction What's New Software Download Important Notes Adapter Bootloader Upgrade System Requirements Upgrade Instructions Open and Resolved Bugs Open Bugs Resolved Bugs in FXOS 2.6.1.192 Resolved Bugs in FXOS 2.6.1.187 Resolved Bugs in FXOS 2.6.1.174 Resolved Bugs in FXOS 2.6.1.169 Resolved Bugs in FXOS 2.6.1.166 Resolved Bugs in FXOS 2.6.1.157 Resolved Bugs in FXOS 2.6.1.131

추가로 관련 FMC/FTD 릴리스 노트를 확인하십시오. 이 예시에서 FTD는 6.4.0.5를 실행하므로 6.4.x 릴리스 노트를 확인해야 합니다.

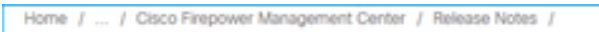

Cisco Firepower Release Notes, Version 6.4.0.1, 6.4.0.2, 6.4.0.3, 6.4.0.4, 6.4.0.5, 6.4.0.7, and 6.4.0.8

| Book Contents Q Find Matches in This Book                                                                                                    | 🛃 Download 🛛 🚔 Print                |
|----------------------------------------------------------------------------------------------------|-------------------------------------|
| Chapter: Resolved Issues                                                                                                    | Updated: February 26, 2020          |
| > Chapter Contents                                                                                                    | Was this Document                   |
| Bugs listed for a patch were verified as resolved when that patch was initially released.                                                                                                    | Yes No                              |
| Note<br>For your convenience, this document provides lists of resolved bugs for each patch. These lists are auto-<br>generated once and are not subsequently updated. Depending on how and when a particular resolved issue<br>was categorized or updated in our system, it may not appear in the release notes. You should regard the Cisco<br>Bug Search Tool as the 'source of truth.' | H Feedback                          |
| Searching for Resolved Issues     Perchand Issues                                                                                                    | Document Also<br>Viewed             |
| Version 6.4.0.8 Resolved Issues     Version 6.4.0.7 Resolved Issues                                                                                                    | Upgrade to Version<br>6.4.0.x       |
| Version 6.4.0.6 Resolved Issues     Version 6.4.0.5 Resolved Issues                                                                                                    | Known Issues     Available Hotfixes |

# 일반적인 문제

사례 1. EtherChannel 모드 불일치

다음 토폴로지를 고려하십시오.

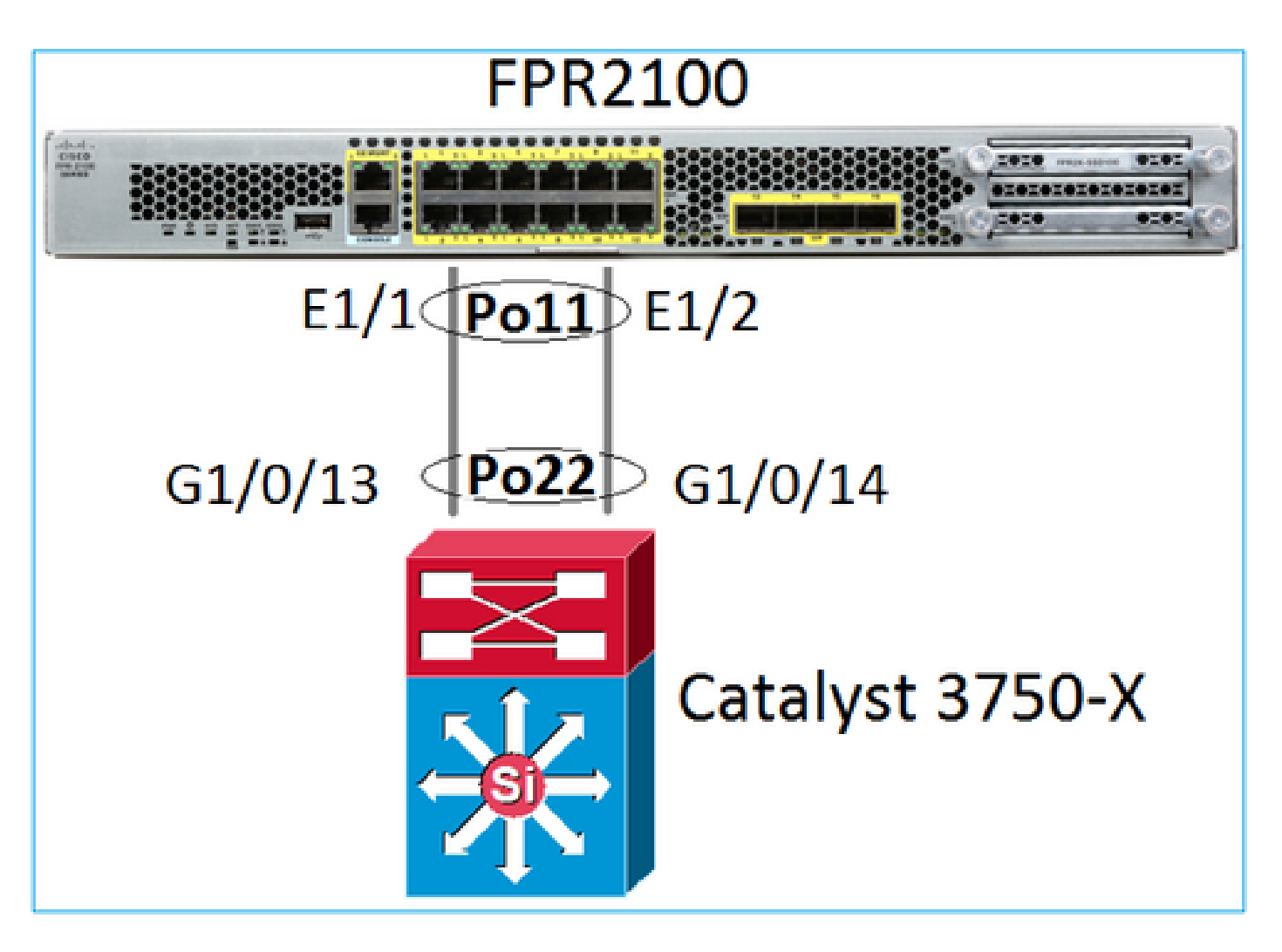

문제 증상

Firepower에서 포트 채널이 중단되고 협상 프로토콜이 LACP입니다.

<#root> FP2110-2(local-mgmt)# show portchannel summary P - Up in port-channel (members) Flags: D - Down I - Individual H - Hot-standby (LACP only) s - Suspended r - Module-removed S - Switched R - Routed U - Up (port-channel) M - Not in use. Min-links not met \_\_\_\_\_ \_\_\_\_\_ Group Port-Туре Protocol Member Ports Channel Eth LACP Eth1/1(D) Eth1/2(D) 11 Po11(D)

FXOS에서 LACP Sent 카운터는 30초마다 증가하지만 Receive 카운터는 다음과 같지 않습니다.

#### FP2110-2(local-mgmt)#

show lacp counters

| LACPDUs               |         | DUs  | Marker Marker |      | Marker R | esponse | LACPDUs  |  |
|-----------------------|---------|------|---------------|------|----------|---------|----------|--|
| Port                  | Sent    | Recv | Sent          | Recv | Sent     | Recv    | Pkts Err |  |
|                       |         |      |               |      |          |         |          |  |
| Channel gr            | oup: 11 |      |               |      |          |         |          |  |
| Eth1/1                | 11356   | 3762 | 0             | 0    | 0        | 0       | 0        |  |
| Eth1/2                | 11393   | 3761 | 0             | 0    | 0        | 0       | 0        |  |
| FP2110-2(local-mgmt)# |         |      |               |      |          |         |          |  |

show lacp counters

|         | LACP      | DUs  | Mar  | ker  | Marker | Response | LACPDUs  |
|---------|-----------|------|------|------|--------|----------|----------|
| Port    | Sent      | Recv | Sent | Recv | Sent   | Recv     | Pkts Err |
|         |           |      |      |      |        |          |          |
| Channe1 | group: 11 |      |      |      |        |          |          |
| Eth1/1  | 11357     | 3762 | 0    | 0    | 0      | 0        | 0        |
| Eth1/2  | 11394     | 3761 | 0    | 0    | 0      | 0        | 0        |

근본 원인

## 스위치의 포트 채널이 작동하지만 협상 프로토콜이 없음을 확인합니다.

<#root>

Switch#

show etherchannel 22 summary

Number of channel-groups in use: 15 Number of aggregators: 15

Group Port-channel Protocol Ports

|    | ++       |   | +                       |
|----|----------|---|-------------------------|
| 22 | Po22(SU) | - | Gi1/0/13(P) Gi1/0/14(P) |

## 스위치 포트 구성에서 이를 확인합니다.

<#root>

Switch#

show run int g1/0/13

interface GigabitEthernet1/0/13
lacp rate fast
channel-group 22 mode on
end

Switch#

show run int g1/0/14

interface GigabitEthernet1/0/14
lacp rate fast
channel-group 22 mode on
end

솔루션

FPR21xx 어플라이언스이므로 두 가지 가능한 해결책이 있습니다.

1. 스위치 측의 포트 채널 모드를 ON에서 LACP(활성 또는 수동)로 변경합니다.

2. FTD 측의 포트 채널 모드를 LACP에서 ON으로 변경합니다.

이 시나리오에서는 두 번째 해결책을 선택했습니다(FTD 포트 채널을 Mode ON으로 설정).

<#root>

FP2110-2(local-mgmt)#

show portchannel summary

| Flags<br>I - In<br>s - Su<br>S - Su<br>U - Up<br>M - No | : D - Dowr<br>ndividual<br>uspended<br>witched<br>o (port-cha<br>ot in use. | H – Hot-si<br>r – Module<br>R – Routec<br>annel)<br>Min-links | - Up in po<br>candby (LAC<br>e-removed<br>d<br>not met | rt-channel (m<br>P only) | embers)   |
|---------------------------------------------------------|-----------------------------------------------------------------------------|---------------------------------------------------------------|--------------------------------------------------------|--------------------------|-----------|
| Group                                                   | Port-<br>Channel                                                            | Туре                                                          | Protocol                                               | Member Ports             |           |
| 11                                                      | Po11(U)                                                                     | Eth                                                           | ON                                                     | Eth1/1(P)                | Eth1/2(P) |

LACP 카운터가 더 이상 표시되지 않습니다.

<#root>

FP2110-2(local-mgmt)#

show lacp counters

FP2110-2(local-mgmt)#

## 사례 2. 잘못된 포트 채널 설계

문제 증상

### <#root>

FP4110-7-A(fxos)#

| Flags    | : D - Down<br>I - Indi<br>s - Susp<br>S - Swit<br>U - Up (<br>M - Not | P<br>vidual H<br>ended r<br>cched R<br>port-chan<br>in use. M | ? - Up in po<br>  - Hot-stan<br>- Module-r<br>  - Routed<br> nel)<br> in-links no | rt-channel (m<br>dby (LACP onl)<br>emoved<br>t met | embers)<br>y) |
|----------|-----------------------------------------------------------------------|---------------------------------------------------------------|-----------------------------------------------------------------------------------|----------------------------------------------------|---------------|
| Group    | Port-<br>Channel                                                      | Туре                                                          | Protocol                                                                          | Member Ports                                       |               |
| 15<br>48 | Po15(SD)<br>Po48(SD)                                                  | Eth<br>Eth                                                    | LACP<br>NONE                                                                      | Eth1/2(P)<br>                                      | Eth1/3(s)     |

### FXOS LACP 카운터가 양방향으로 증가합니다.

#### <#root>

FP4110-7-A(fxos)#

#### show lacp counters

|                   | LACPDUs |           | Marl        | ker   | Marker H | Marker Response LAC |          |
|-------------------|---------|-----------|-------------|-------|----------|---------------------|----------|
| Port              | Sent    | Recv      | Sent        | Recv  | Sent     | Recv                | Pkts Err |
| port-channel15    |         |           |             |       |          |                     |          |
| Ethernet1/2       | 419219  | 9 451268  | 0           | 0     | 0        | 0                   | 0        |
| Ethernet1/3       | 41921   | 5 446806  | 0           | 0     | 0        | 0                   | 0        |
| FP4110-7-A(fxos)# | show 1  | acp count | ers<br>Mari | kon   | Markon [ | Dochonco            |          |
| <b>D</b> .        | LACPI   | 505       | Mari        | ker - | Markerr  | response            |          |
| Port              | Sent    | Recv      | Sent        | Recv  | Sent     | Recv                | PKts Err |
| port-channel15    |         |           |             |       |          |                     |          |
| Ethernet1/2       | 419219  | 9 451269  | 0           | 0     | 0        | 0                   | 0        |
| Ethernet1/3       | 41921   | 6 446807  | 0           | 0     | 0        | 0                   | 0        |

### 근본 원인

## show lacp neighbor의 출력은 각 포트에서 다른 파트너 시스템 ID를 보여줍니다.

<#root>

FP4110-7-A(fxos)#

show lacp neighbor

Flags: S - Device is sending Slow LACPDUs F - Device is sending Fast LACPDUs A - Device is in Active mode P - Device is in Passive mode port-channel15 neighbors Partner's information Partner Partner Partner Port System ID Port Number Age Flags 32768,28-6f-7f-ec-59-800x103 419611 Eth1/2 FA

|              | LACP Partner<br>Port Priority<br>32768 | Partner<br>Oper Key<br>Ox5 |        | Partner<br>Port State<br>Ox3d |
|--------------|----------------------------------------|----------------------------|--------|-------------------------------|
| Partner's in | nformation                             |                            |        |                               |
|              | Partner                                | Partner                    |        | Partner                       |
| Port         | System ID                              | Port Number                | Age    | Flags                         |
| Eth1/3       | 32768,4-62-73-d2-65-0                  | 0x12f                      | 419610 | SA                            |
|              | LACP Partner                           | Partner                    |        | Partner                       |
|              | Port Priority                          | Oper Key                   |        | Port State                    |
|              | 32768                                  | 0x16                       |        | 0xd                           |

## 이는 다음과 같이 시각화할 수 있습니다.

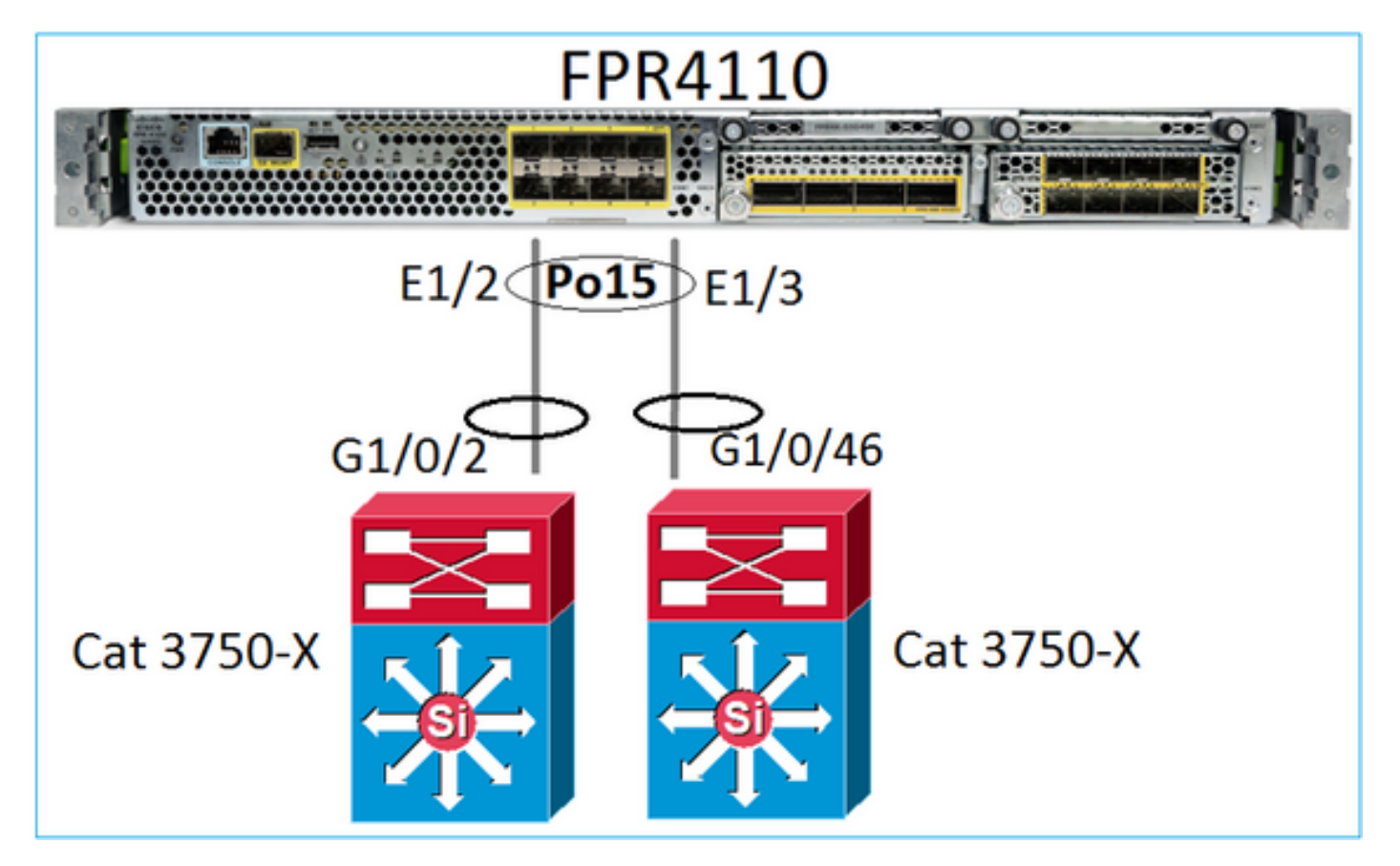

## 솔루션

- 2960의 경우 스태킹(FlexStack)을 구성해야 합니다.
- 3750-X/3850 등의 경우 스태킹(StackWise Plus)을 구성해야 합니다.
- 4500, 6500, 6800의 경우 VSS(Virtual Switching System)를 사용해야 합니다.
- Nexus 5K, 7K 또는 9K의 경우 vPC(Virtual Port-Channel)를 사용해야 합니다.
- 다른 경우에는 동일한 물리적 스위치에 FXOS를 연결해야 합니다.

사례 3. FXOS 포트 채널 할당되지 않음

네트워크 다이어그램

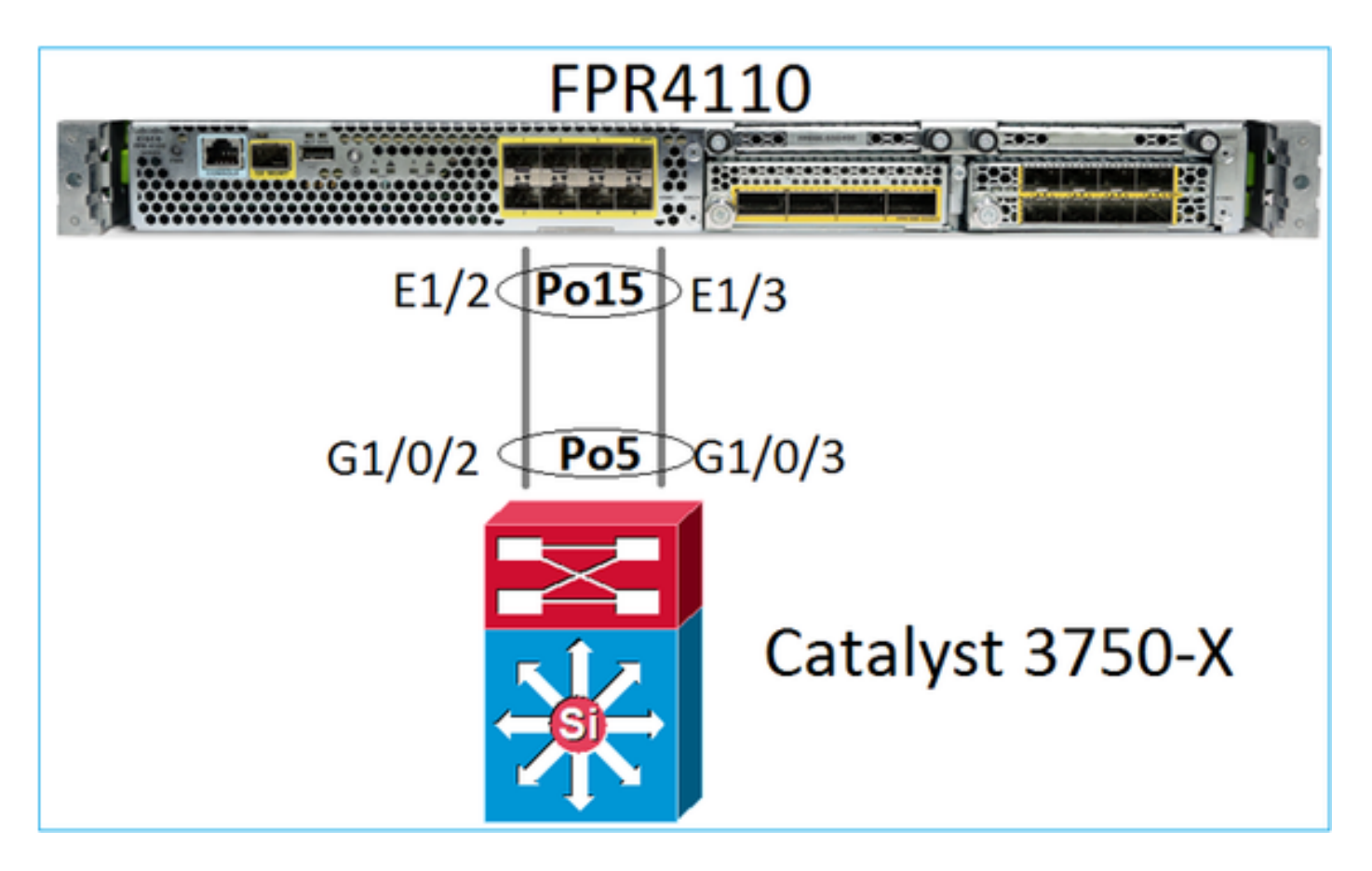

## 문제 증상

FXOS 측에서 포트 채널 멤버가 일시 중단됩니다.

### <#root>

FP4110-7-A(fxos)#

show port-channel summary

| Flags:   | : D - Down<br>I - Indi<br>s - Susp<br>S - Swit<br>U - Up (<br>M - Not | vidual  <br>ended<br>ched<br>port-cha<br>in use. | P - Up in po<br>H - Hot-stan<br>r - Module-r<br>R - Routed<br>nnel)<br>Min-links no | rt-channel (m<br>dby (LACP onl<br>emoved<br>t met | nembers)<br> y) |  |
|----------|-----------------------------------------------------------------------|--------------------------------------------------|-------------------------------------------------------------------------------------|---------------------------------------------------|-----------------|--|
| Group    | Port-<br>Channel                                                      | Туре                                             | Protocol                                                                            | Member Ports                                      | ;               |  |
| 15<br>48 | Po15(SD)<br>Po48(SD)                                                  | Eth<br>Eth                                       | LACP<br>NONE                                                                        | Eth1/2(s)<br>                                     | Eth1/3(s)       |  |

스위치 측에서도 마찬가지입니다.

<#root>

Switch#

| Group | Port-channel | Protocol | Ports      |            |
|-------|--------------|----------|------------|------------|
| 5     | Po5(SD)      | LACP     | Gi1/0/2(s) | Gi1/0/3(s) |

### FXOS LACP 카운터는 전송 및 수신된 패킷을 표시합니다.

#### <#root>

...

### FP4110-7-A(fxos)#

#### show lacp counters

|                | LACPDUs |          | Mark | ırker Marker |      | esponse | LACPDUs  |
|----------------|---------|----------|------|--------------|------|---------|----------|
| Port           | Sent    | Recv     | Sent | Recv         | Sent | Recv    | Pkts Err |
|                |         |          |      |              |      |         |          |
| port-channel15 |         |          |      |              |      |         |          |
| Ethernet1/2    | 42083   | 9 452531 | 0    | 0            | 0    | 0       | 0        |
| Ethernet1/3    | 42079   | 3 447409 | 0    | 0            | 0    | 0       | 0        |

#### FP4110-7-A(fxos)#

#### show lacp counters

|                | LACPDUs |           | Marker |      | Marker Response |      | LACPDUs  |  |
|----------------|---------|-----------|--------|------|-----------------|------|----------|--|
| Port           | Sent    | Recv      | Sent   | Recv | Sent            | Recv | Pkts Err |  |
| port-channel15 |         |           |        |      |                 |      |          |  |
| Ethernet1/2    | 42102   | 26 452537 | 0      | 0    | 0               | 0    | 0        |  |
| Ethernet1/3    | 42098   | 31 447416 | 0      | 0    | 0               | 0    | 0        |  |

## 스위치 측에서 LACP 카운터는 전송되었지만 수신되지 않은 패킷도 표시합니다.

### <#root>

Switch#

#### show lacp 5 counters

| LACPDUs |          |          | Marker Marker |      |      | Response | LACPDUs  |
|---------|----------|----------|---------------|------|------|----------|----------|
| Port    | Sent     | Recv     | Sent          | Recv | Sent | Recv     | Pkts Err |
|         |          |          |               |      |      |          |          |
| Channe1 | group: 5 |          |               |      |      |          |          |
| Gi1/0/2 | 45253    | 9 420223 | 0             | 0    | 0    | 0        | 0        |
| Gi1/0/3 | 44723    | 2 415274 | 0             | 0    | 0    | 0        | 0        |

#### Switch#

#### show lacp 5 counters

|                  | LACPDUs |          | Marker |      | Marker | Response | LACPDUs  |
|------------------|---------|----------|--------|------|--------|----------|----------|
| Port             | Sent    | Recv     | Sent   | Recv | Sent   | Recv     | Pkts Err |
|                  |         |          |        |      |        |          |          |
| Channel group: 5 |         |          |        |      |        |          |          |
| Gi1/0/2          | 45254   | 0 420223 | 0      | 0    | 0      | 0        | 0        |

### 근본 원인

이 경우 문제는 FXOS 포트 채널이 논리적 디바이스(FTD 애플리케이션)에 할당되지 않는다는 것입 니다.

| Overview Interfaces Logical Devices | Security Engine | Platform Settings |             |                          |                  |                 |             |
|-------------------------------------|-----------------|-------------------|-------------|--------------------------|------------------|-----------------|-------------|
|                                     | CONSOLE MGMT    | USB 2 4           |             | Network Module 2 : Empty | Netu<br>1        | work Module 3   |             |
| All Interfaces Hardware Bypass      |                 |                   |             |                          |                  |                 |             |
|                                     |                 |                   |             |                          |                  |                 | 🔾 Add       |
| Interface Type                      | Admin Speed     | Operational Speed | Application | Admin Duplex             | Auto Negotiation | Operation State | Admin State |
| MGMT Management                     |                 |                   |             |                          |                  |                 |             |
| Port-channel15 data                 | 1gbps           | 1gbps             |             | Full Duplex              | no               | failed          |             |
| Ethernet1/2 data                    | 1gbps           |                   |             | Full Duplex              | no               | suspended       |             |
| Ethernet1/3 data                    | 1gbps           |                   |             | Full Duplex              | no               | suspended       |             |

### 솔루션

논리적 디바이스에 포트 채널 할당

사례 4. 포트 채널에 대한 상태 알림이 패킷을 수신하지 않음

디바이스(FTD)는 이름이 구성되어 있고 가동 중인 각 인터페이스에서 수신된 인터페이스 트래픽에 대한 정보를 5분마다 송신합니다. 마지막 간격에 수신된 패킷이 없는 경우 다음과 같은 메시지가 FMC UI에 표시됩니다.

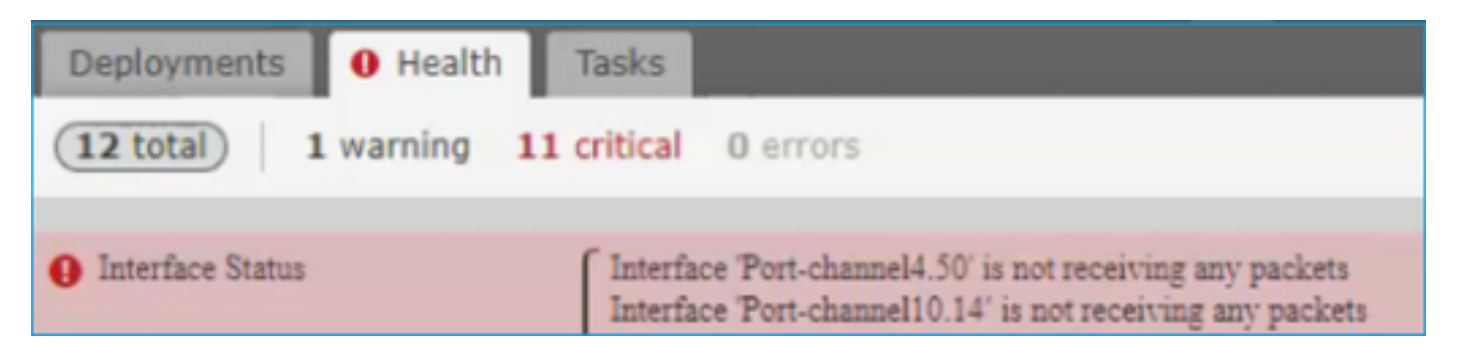

권장 조치

FTD CLI에서 show traffic 출력을 확인하고 5분 입력 속도에 초점을 맞춥니다(예:

```
Interface Port-channel10.14
INSIDE:
    received (in 237938.740 secs):
        2 packets 84 bytes
        0 pkts/sec 0 bytes/sec
        transmitted (in 237938.740 secs):
```

|   |        | 5 packets    | 140 by1     | tes         |
|---|--------|--------------|-------------|-------------|
|   |        | 0 pkts/sec   | 0 bytes     | s/sec       |
| 1 | minute | input rate 0 | pkts/sec,   | 0 bytes/sec |
| 1 | minute | output rate  | 0 pkts/sec, | 0 bytes/sec |
| 1 | minute | drop rate, 0 | pkts/sec    |             |
| 5 | minute | input rate 0 | pkts/sec,   | 0 bytes/sec |
| 5 | minute | output rate  | 0 pkts/sec, | 0 bytes/sec |
| 5 | minute | drop rate, 0 | pkts/sec    |             |

사례 5. FMC의 상태 알림: 포트 채널 연결 해제됨 또는 인터페이스 추가됨

상태 알림에는 "물리적 이름이 "Port-Channel"인 인터페이스가 연결되지 않았습니다." 또는 "물리적 이름이 \"name\_if\"인 인터페이스가 추가되었습니다."라고 표시됩니다.

권장 조치

Cisco 버그 ID CSCvb에 의해 추적된 알려진 <u>외관 문제입니다15074</u>

# 포트 채널 고려 사항

설계 고려 사항

사례 1. HA의 FTD/ASA 블레이드

이 설정은 지원되지 않습니다. 그 이유는 스위치 측의 포트 채널 컨피그레이션이 잘못되어 대기 디 바이스의 트래픽 차단으로 이어지기 때문입니다. 이러한 설계는 클러스터 스팬 모드에서 ASA 또는 FTD를 구성하는 경우에만 지원됩니다.

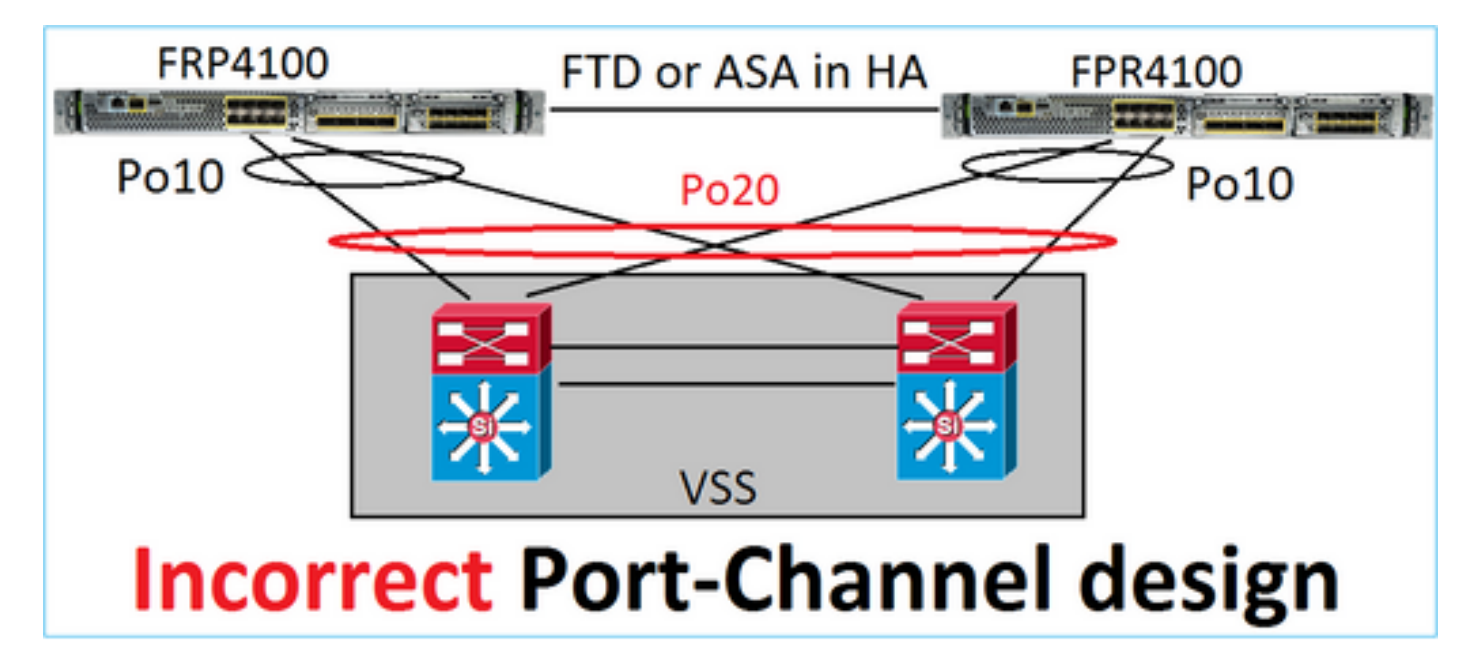

경고: 장애 조치(고가용성)에서 이 시나리오는 올바르지 않습니다.

다음은 고가용성을 위한 적절한 포트 채널 설계입니다.

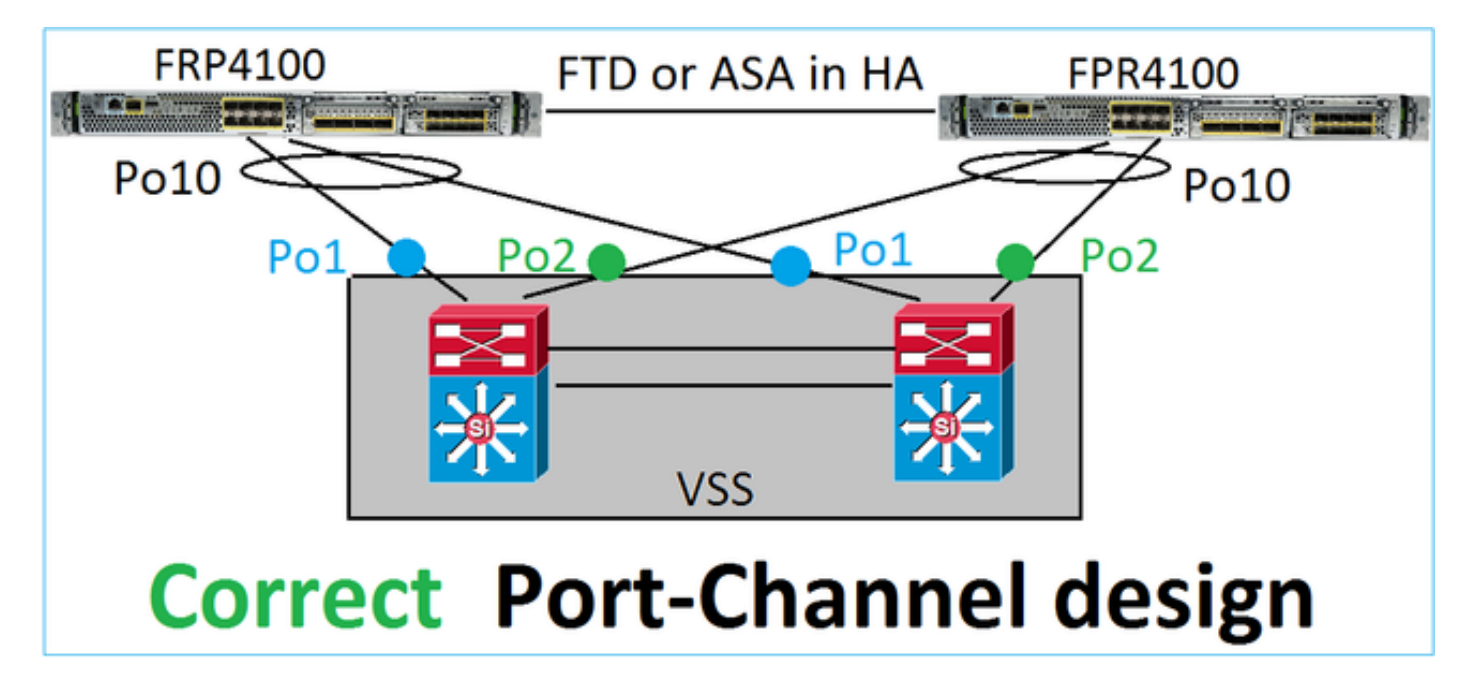

## 참조

- <u>다른 디바이스에서 EtherChannel에 연결</u>
- <u>섀시 간 클러스터링을 위한 EtherChannel</u>

사례 2. 클러스터의 FTD/ASA

각 방화벽 데이터 인터페이스 포트 채널은 스팬 모드(Firepower 플랫폼에서 지원되는 유일한 모드)를 사용합니다. 설계 측면에서 볼 때 스위치 측면에서 단일 데이터 인터페이스의 스위치 포트는 하나의 포트 채널에 속합니다.

예를 들어 FP9300(섀시 2개, 블레이드 6개)의 경우 데이터 포트는 다음과 같이 구성할 수 있습니다.

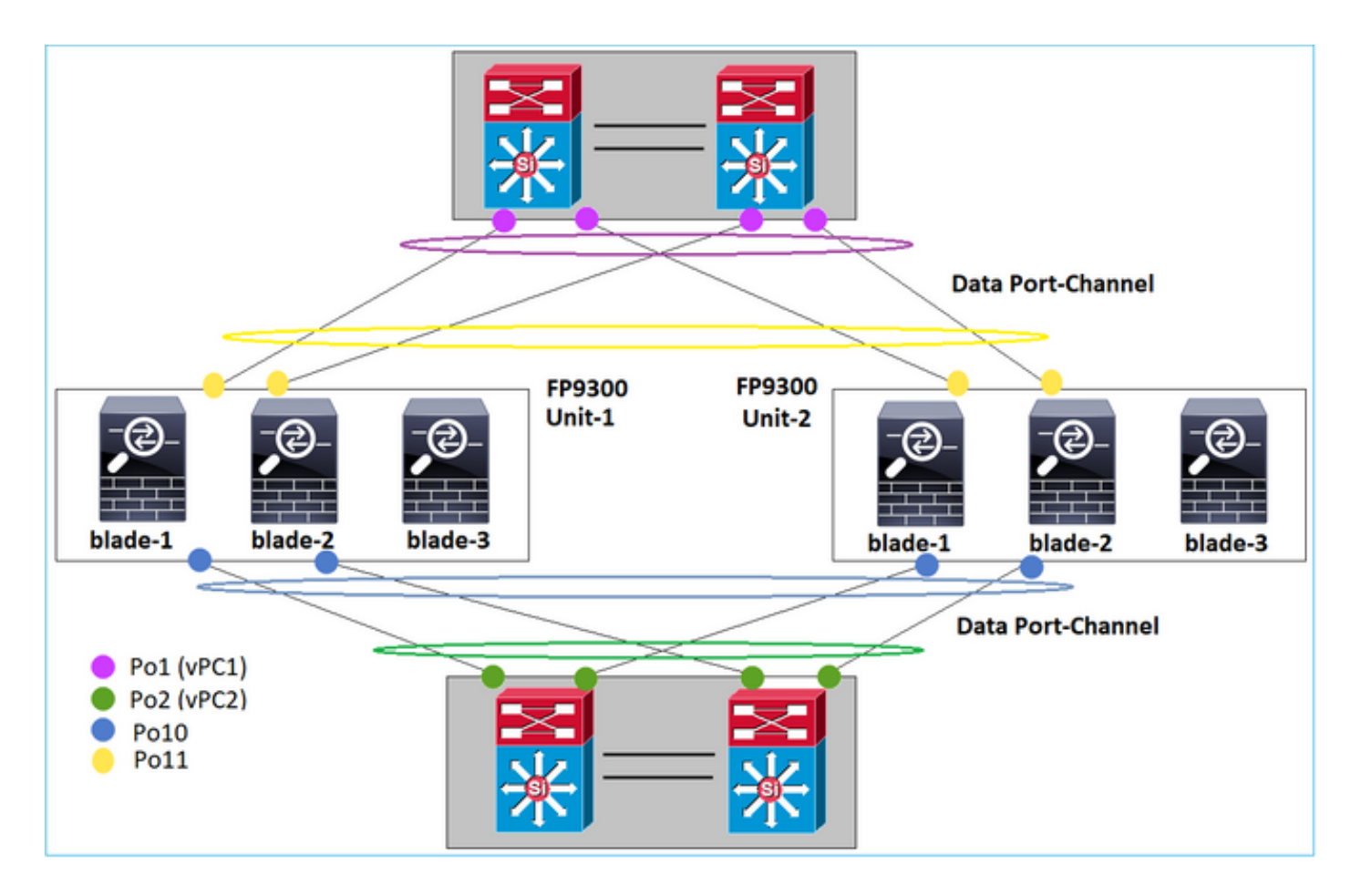

반면 CCL(Cluster Control Link)은 개별 포트 채널 모드를 사용하며 모범 사례에 따라 대역폭이 각 멤버의 최대 용량과 일치해야 합니다. 추가로 Nexus의 경우 각 포트 채널은 다른 vPC에 속합니다.

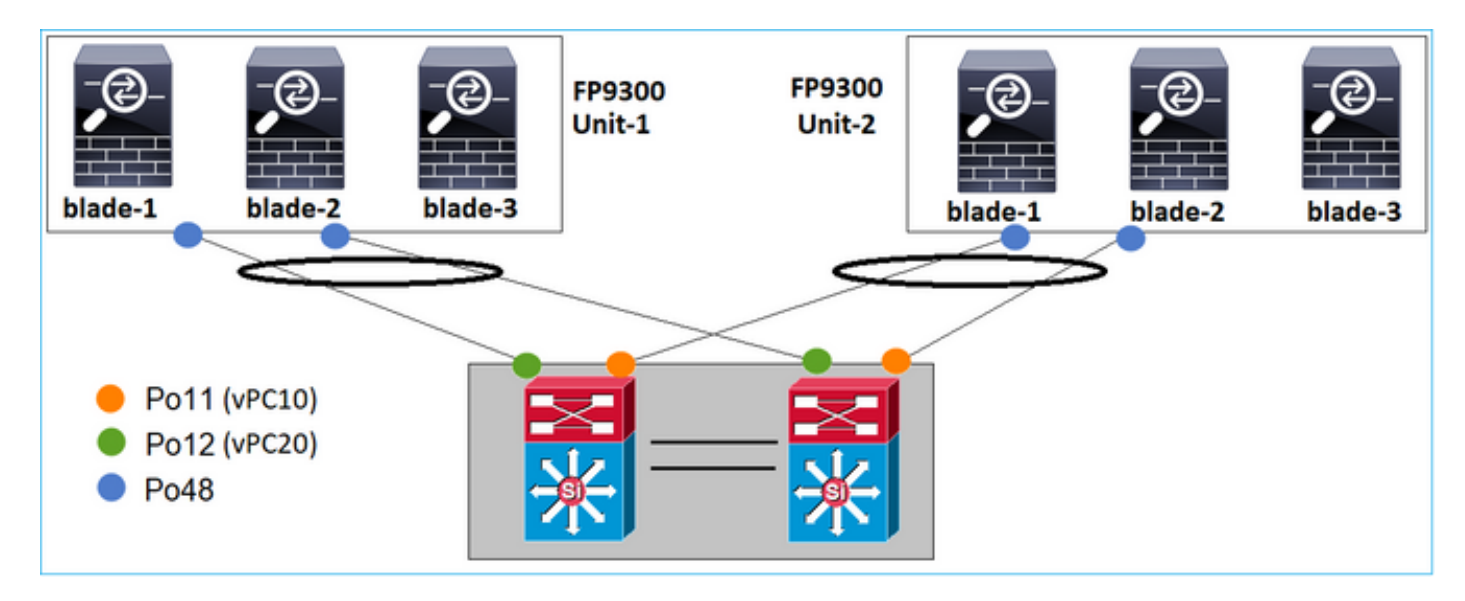

마찬가지로 FP41xx의 경우:

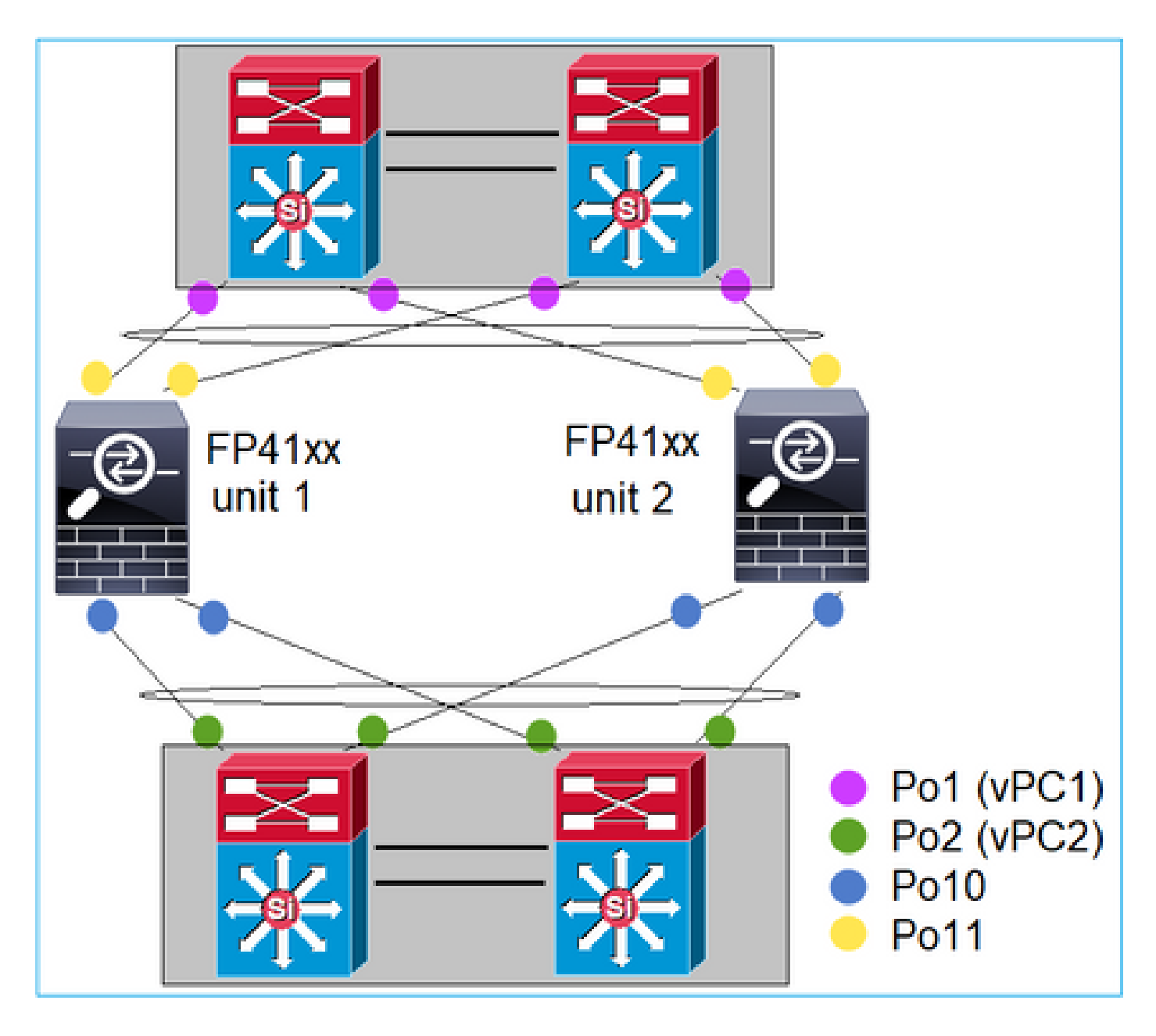

CCL:

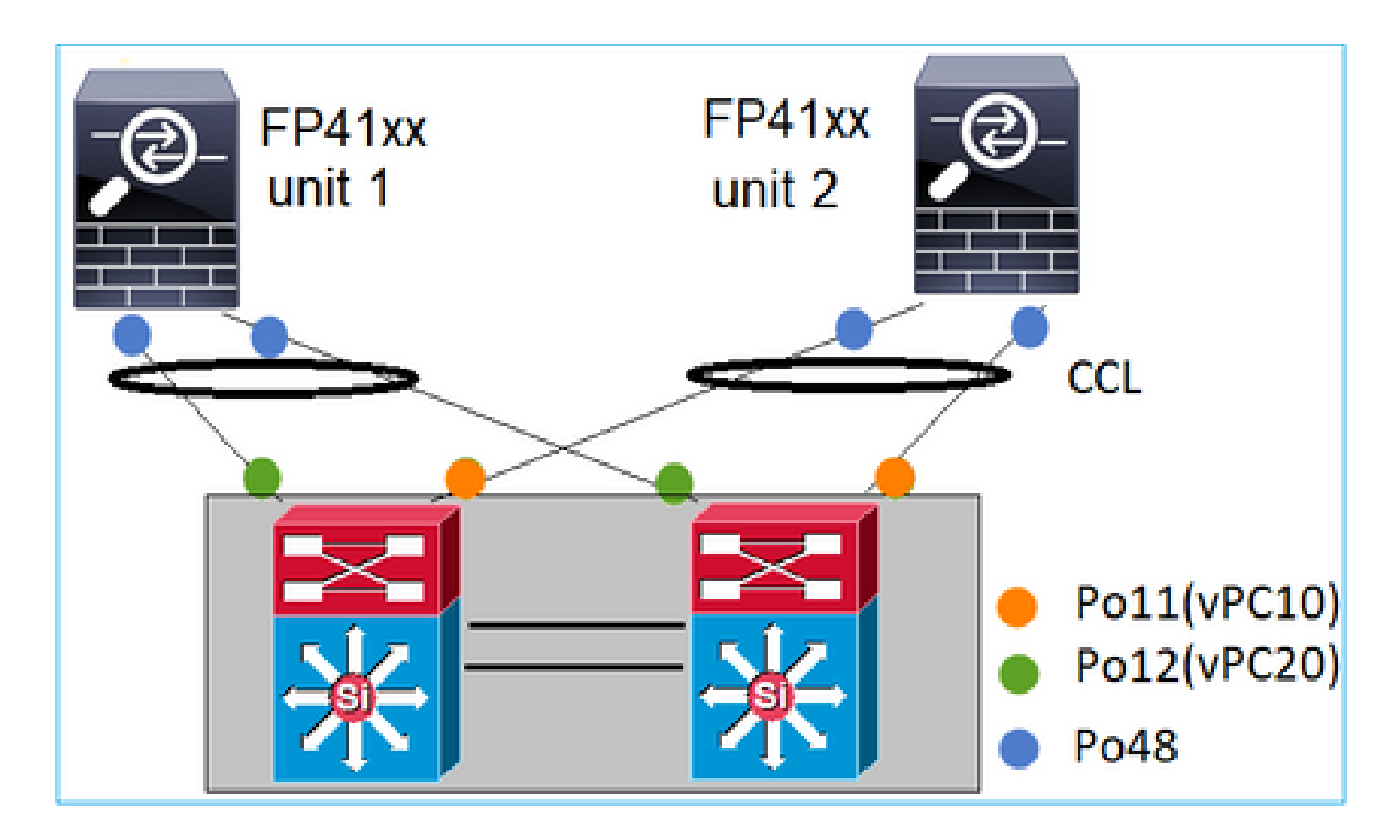

사례 3. FXOS에서 Port-ChannelTerminated

포트 채널이 FXOS 섀시에서 종료되었습니다. 다음은 이 설계의 예시입니다.

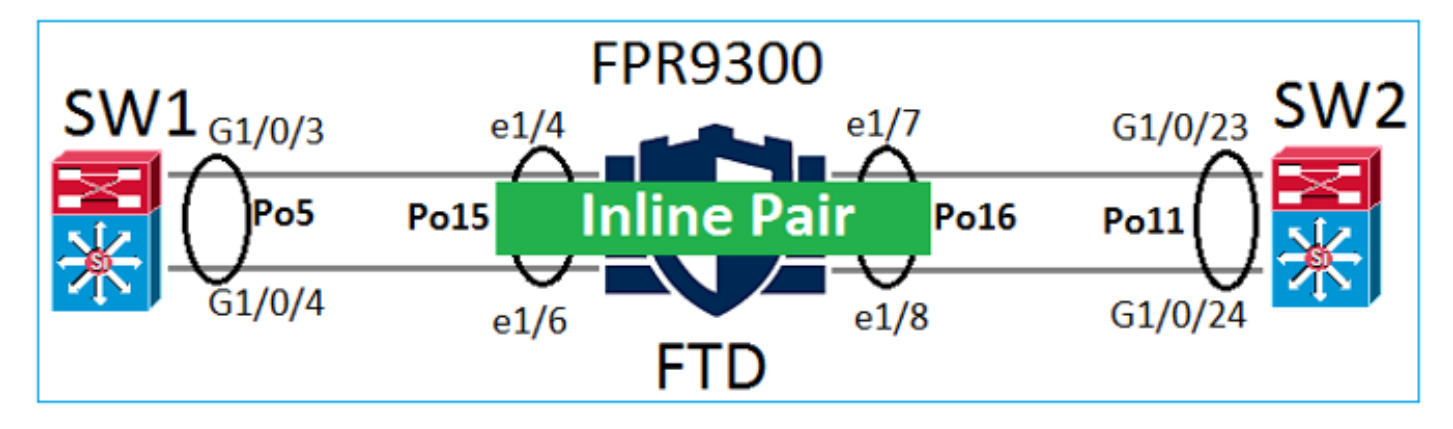

사례 4. 포트 채널 - FXOS

포트 채널은 FXOS 섀시를 통과합니다. 다음은 이 설계의 예시입니다.

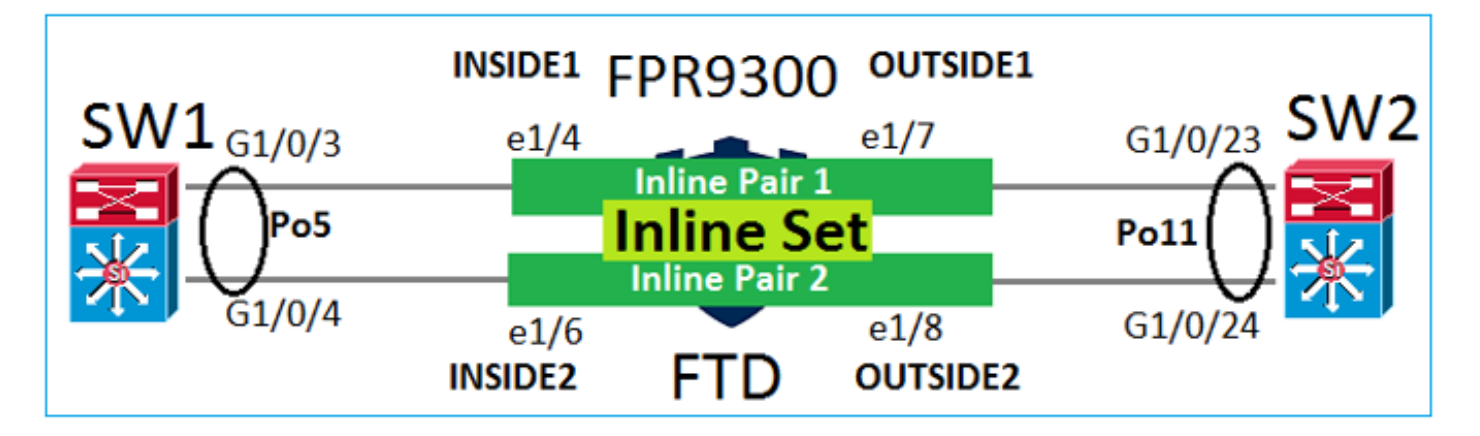

참고: 두 번째 시나리오에서는 Firepower 어플라이언스에 포트 채널이 구성되어 있지 않습니다.

FXOS에서 종료되는 포트 채널과 FXOS를 통한 포트 채널

| 기능                              | 의견                                                                                                    |
|---------------------------------|----------------------------------------------------------------------------------------------------|
| FXOS 섀시에서 포트 채널이<br>종료됨(MIO)    | FXOS 2.1.1부터 작동                                                                                                    |
| 포트 채널이 FXOS 섀시<br>(MIO)를 통해 전달됨 | <ul> <li>FXOS 2.1.1.58 이전 버전에서 작동</li> <li>FXOS &gt;= 2.1.1.58 및 &lt; 2.3.1.3에서 작동하지<br/>않음(<u>Cisco 버그 ID CSCva00405로</u> 인해)</li> <li>FXOS 2.3.1.3 이후 작동</li> </ul> |

추가 고려 사항

LACP 단계적 통합

클러스터 설정(ASA 또는 FTD)의 경우에는 Nexus에서 LACP 단계적 통합을 활성화하는 것이 좋습 니다.

# FAQ(자주 묻는 질문)

Q. SSP 포트 채널 해시 배포가 고정됩니까 아니면 수정됩니까?

FXOS는 복원형 해시 배포를 사용합니다. 이는 Nexus 7000/9k 온라인 설명서에 설명하는 고정 해 시 배포 모드와 같은 것으로 보입니다. 탄력적 해싱에서 링크가 실패하면 장애가 발생한 링크에 할 당된 플로우가 활성 링크 간에 균일하게 재배포됩니다. 활성 링크를 통한 현재 흐름은 재해시되지 않으며 패킷이 순서에 따라 전달되지 않습니다. 링크가 포트 채널 또는 ECMP 그룹에 추가되면 현 재 링크로 해시된 흐름 중 일부가 새 링크로 재해시되지만 모든 현재 링크에서 재해시되지는 않습 니다.

Q. 포트 채널에 연결된 스위치포트가 다운되면 어떻게 됩니까? FTD는 물리적 링크 또는 포트 채널 을 모니터링합니까?

모든 포트 채널 인터페이스 멤버가 중단되면 포트 채널도 중단됩니다. 포트 채널 작동 상태가 실패 로 표시됩니다. FTD 관점에서 포트 채널은 중단된 상태로 표시됩니다. 반면, 이 규칙에는 예외가 있 습니다. 스위치가 스태킹을 사용하는 경우입니다. LACP에서는 시스템 ID가 활성 스위치의 스택 MAC 주소를 사용하고, 활성 스위치가 변경되면 LACP 시스템 ID가 변경될 수 있습니다. LACP 시 스템 ID가 변경되면 전체 EtherChannel이 플랩되고 STP 재통합이 이루어집니다. stack-mac persistent timer 명령을 사용하여 활성 스위치 장애 조치 후 스택 MAC 주소가 변경되는지 여부를 제어합니다.

Q. "port-channel min-bundle 2" 명령을 사용하려고 합니다. 그러면 포트 채널의 링크 하나가 다운되 면 포트 채널이 다운되고 방화벽이 페일오버를 수행합니다.

FXOS 섀시에서는 이 옵션을 사용할 수 없습니다. 해결 방법으로서, 그리고 가능하면 피어 스위치 에서 lacp min-links 명령을 구성합니다.

Q. LACP 패킷을 캡처하는 방법은?

사례 1. 논리적 어플라이언스(FTD/ASA)에서 포트 채널이 종료됨

- 포트 채널은 실제로 섀시 레벨(FXOS)에서 종료됩니다.
- 섀시 레벨(FXOS) 및 애플리케이션 레벨(FTD/ASA)에서는 LACP 패킷(인그레스 또는 이그레 스)을 캡처할 수 없습니다.

사례 2. FTD - FTD 인터페이스를 통한 포트 채널 - 인라인 집합으로 구축

```
inline-set set1
    snort fail-open down
    interface-pair INSIDE OUTSIDE
interface Ethernet1/2
nameif INSIDE
cts manual
 propagate sgt preserve-untag
 policy static sgt disabled trusted
T
interface Ethernet1/3
nameif OUTSIDE
cts manual
 propagate sgt preserve-untag
 policy static sgt disabled trusted
LACP Ethertype is 0x8809 (dec 34825):
firepower# capture CAP interface INSIDE ethernet-type 34825
firepower# show capture CAP
   1: 21:15:00.403131
                            2894.0f57.271d 0180.c200.0002 0x8809 Length: 124 <-- LACP packet
```

 0101
 0114
 8000
 0017
 dfd6
 ec00
 0016
 8000

 0223
 3d00
 0000
 0214
 8000
 0017
 dfd6
 ec00

 0015
 8000
 0222
 3d00
 0000
 0310
 8000
 0000

 0000
 0000
 0000
 0000
 0000
 0000
 0000
 0000

 0000
 0000
 0000
 0000
 0000
 0000
 0000
 0000

 0000
 0000
 0000
 0000
 0000
 0000
 0000
 0000

 0000
 0000
 0000
 0000
 0000
 0000
 0000
 0000

 0000
 0000
 0000
 0000
 0000
 0000
 0000
 0000

### 사례 3. 브리지 그룹 모드로 구축된 FTD - FTD 인터페이스를 통한 포트 채널:

interface Ethernet1/2 bridge-group 1 nameif INSIDE cts manual propagate sgt preserve-untag policy static sgt disabled trusted security-level 0 I interface Ethernet1/3 bridge-group 1 nameif OUTSIDE cts manual propagate sgt preserve-untag policy static sgt disabled trusted security-level 0 I interface BVI1 ip address 192.168.201.134 255.255.255.0 firepower# capture CAP interface INSIDE ethernet-type 34825 firepower# show capture CAP 1 packet captured 1: 21:21:29.731987 2894.0f57.271c 0180.c200.0002 0x8809 Length: 124 <-- LACP packet 0101 0114 8000 0017 dfd6 ec00 0015 8000 0222 7d00 0000 0214 0000 0000 0000 0000 0000 0000 0000 0000 0000 0310 8000 0000 0000 0000 0000 0000 0000 0000 0000 0000 0000 0000 0000 0000 0000 0000 0000 0000 0000 0000 0000 0000 0000 0000 0000 0000 0000 0000 0000 0000 0000 0000

1 packet shown

Q. 단일 포트에서 포트 채널로 마이그레이션하려면 어떻게 해야 합니까?

이 변경에는 MW(유지 보수 기간)가 필요하며 침입이 이루어집니다. 단일 인터페이스에서 포트 채 널로 마이그레이션하면 단일 인터페이스와 관련된 모든 구성이 연결 해제됩니다. 포트 채널을 생성 한 후에는 동일한 컨피그레이션을 새로 구성된 포트 채널(예: NAT, 라우팅, VPN 등)과 다시 연결해 야 합니다. FTD의 경우 이 설명서에 참고 사항이 있습니다. EtherChannel 구성 ASA 디바이스의 경우 이 설명서에서 절차를 설명합니다. 사용 중 인터페이스를 이중 또는 EtherChannel 인터페이스로 변환

Q. FTD HA(고가용성) 링크를 포트 채널로 변경하려면 어떻게 해야 합니까?

이 변경에는 MW(유지 보수 기간)가 필요하며 침입이 이루어집니다. HA를 해제하고 다시 구성해야 합니다. 새 HA 쌍에서 HA 링크를 포트 채널로 지정합니다. 관련 설명서: <u>Firepower 어플라이언스에서 FTD 고가용성 설정</u>

Q. ASA의 Firepower은 포트 채널 작동, 물리적 인터페이스 상태 작동 중지 상태로 표시됩니다.

이는 Cisco 버그 ID CSCvp와 관련이 있습니다03354

Q. FMC의 포트 채널 ID에 대해 무엇을 선택해야 합니까? 스위치 측의 항목과 일치해야 합니까?

아니요, 상관 없습니다. 원하는 포트 채널 ID를 사용할 수 있습니다.

Q. Port-Channel Advanced(포트 채널 고급) 탭에서 액티브/스탠바이 MAC에 대해 수행해야 할 작 업이 있습니까?

액세스 모드(트렁크 없음)에서 포트 채널을 사용하려는 경우 HA(고가용성) 설정을 사용하려면 활성 /대기 MAC을 구성하는 것이 좋습니다. 이 권장 사항은 포트 채널에 관한 권장 사항은 아니지만 모 든 HA 설정에 적용할 수 있습니다.

Q. 포트 채널의 인터페이스 멤버에 대한 설명을 구성할 수 있습니까?

현재(FXOS 2.13.x) 지원되지 않습니다. 자세한 내용은 최신 FXOS 구성 가이드를 확인하십시오.

Q. FXOS 포트 채널 로드 밸런싱 알고리즘을 변경할 수 있습니까?

현재(FXOS 2.13.x) 지원되지 않습니다. 자세한 내용은 최신 FXOS 구성 가이드를 확인하십시오.

Q. 포트 채널을 번들 상태로 전환하기 위해 포트 채널에서 멤버 인터페이스의 최소 개수(최소 링크)를 구성할 수 있습니까?

현재(FXOS 2.13.x) 지원되지 않습니다. 자세한 내용은 최신 FXOS 구성 가이드를 확인하십시오.

## 관련 정보

- <u>FXOS 구성 가이드</u>
- <u>FMC/FTD 구성 가이드</u>

이 번역에 관하여

Cisco는 전 세계 사용자에게 다양한 언어로 지원 콘텐츠를 제공하기 위해 기계 번역 기술과 수작업 번역을 병행하여 이 문서를 번역했습니다. 아무리 품질이 높은 기계 번역이라도 전문 번역가의 번 역 결과물만큼 정확하지는 않습니다. Cisco Systems, Inc.는 이 같은 번역에 대해 어떠한 책임도 지지 않으며 항상 원본 영문 문서(링크 제공됨)를 참조할 것을 권장합니다.